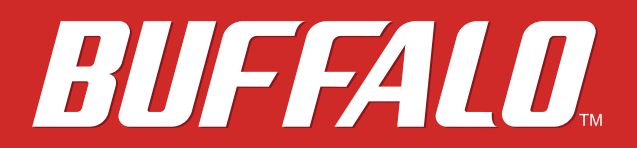

# AirStation WMR-300 User Manual

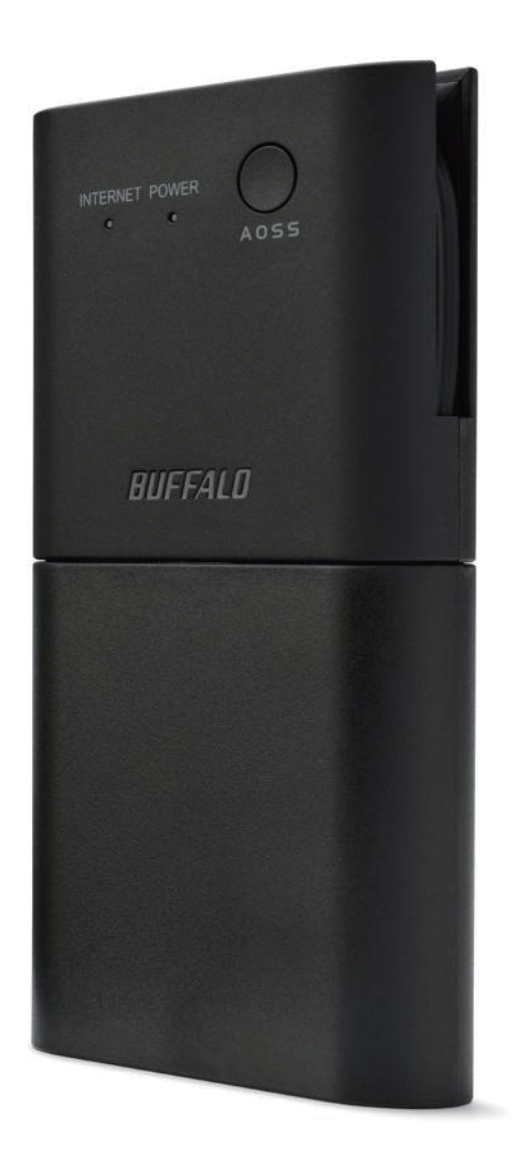

www.buffalotech.com

35020008-01

# Contents

| Chapter 1 - Product Overview6 |
|-------------------------------|
| Package Contents6             |
| Diagrams and Layout6          |
| Chapter 2 - Installation8     |
| Initial Setup8                |
| Chapter 3 - Configuration9    |
| Accessing Settings9           |
| Setup11                       |
| WAN / LAN12                   |
| Internet (Router Mode only)12 |
| LAN13                         |
| DHCP (Router Mode only)14     |
| NAT (Router Mode only)14      |
| Routing15                     |
| Wireless                      |
| WPS16                         |
| AOSS17                        |
| Basic                         |
| Advanced20                    |
| WMM21                         |
| Guest Account                 |

| Firewall (Router Mode only)24        |
|--------------------------------------|
| VPN Passthrough (Router Mode only)25 |
| Games / Apps (Router Mode only)26    |
| Port Forwarding (Router Mode only)26 |
| DMZ (Router Mode only)27             |
| UPnP (Router Mode only)27            |
| Admin                                |
| Name                                 |
| Password28                           |
| Time/Date                            |
| NTP29                                |
| Access                               |
| Syslog Settings                      |
| Save/Restore                         |
| Initialize/Restart31                 |
| Update                               |
| Diagnostic                           |
| System Info                          |
| Logs                                 |
| Packet Info34                        |
| Client Monitor35                     |
| Ping                                 |

| Chapter 4 - Connect to a Wireless Network                |  |  |  |  |  |
|----------------------------------------------------------|--|--|--|--|--|
| Automatic Secure Setup (AOSS / WPS)36                    |  |  |  |  |  |
| Windows 8, Windows 7 or Windows Vista (Client Manager V) |  |  |  |  |  |
| Windows XP (Client Manager 3)38                          |  |  |  |  |  |

| Mac OS (AOSS Assistant)                  | 38 |
|------------------------------------------|----|
| Other Devices (e.g. Game Console)        | 39 |
| Manual Setup                             | 40 |
| Windows 8 (WLAN AutoConfig)              | 40 |
| Windows 7 (WLAN AutoConfig)              | 41 |
| Windows Vista (WLAN AutoConfig)          | 42 |
| Windows XP (Wireless Zero Configuration) | 44 |
| Mac OS (Wi-Fi)                           | 46 |

| Chapter 5 - Troubleshooting                           | 47 |
|-------------------------------------------------------|----|
| Cannot Access Settings                                | 47 |
| Cannot Connect to the Network Wirelessly              | 47 |
| Forgot AirStation's SSID, Encryption Key, or Password | 47 |
| How to Configure TCP/IP                               | 48 |
| Windows 8                                             | 48 |
| Windows 7                                             | 49 |
| Windows Vista                                         | 50 |
| Windows XP                                            | 51 |
| Mac OS                                                | 51 |
| Other Tips                                            | 52 |

# 

| <b>Appendix A - Supplemental Information</b> |    |
|----------------------------------------------|----|
| Technical Specifications                     | 57 |

| Environmental Information | 58 |
|---------------------------|----|
| GPL Information           | 58 |

# **Chapter 1 - Product Overview**

### **Package Contents**

The following items are included in your AirStation package. If any of the items are missing, please contact your vender.

| AirStation         | 1 |
|--------------------|---|
| Case               | 1 |
| Ethernet Cable     | 1 |
| Quick Setup Guide  | 1 |
| Warranty Statement | 1 |

### **Diagrams and Layout**

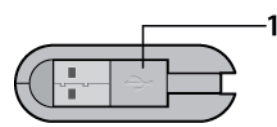

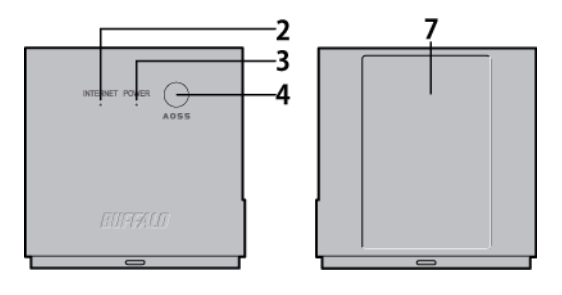

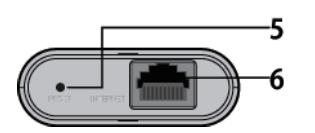

1 USB Cable

You can connect this cable to your PC or USB devices to supply the power.

2 Internet Access LED (Green)

On:

Router functionality is enabled and you can connect to the Internet.

#### Blinking:

Router functionality is enabled but you cannot connect to the Internet. **Off:** 

Router functionality is disabled.

**3** Power LED (Green or Red)

On (Green): Power is on and wireless LAN is enabled. Blinking (Green): Internal system is booting. Double blinks (Green): AirStation is waiting for an AOSS or WPS security key. Slow blinks (Green): Power is on but wireless LAN is disabled. Continuously blinking (Red): AOSS/WPS error; failed to exchange security keys. Blinking (Red): You can see the status as below:

| Blinking       | Status                                            | Meaning                                                                                                    |  |  |  |  |
|----------------|---------------------------------------------------|----------------------------------------------------------------------------------------------------|--|--|--|--|
| Double*        | Flash ROM error                                   | Cannot read or write on the flash memory.                                                                                   |  |  |  |  |
| Triple*        | Wired LAN error Wired LAN controller has crashed. |                                                                                                    |  |  |  |  |
| 4 times*       | Wireless LAN error                                | Wireless LAN controller has crashed.                                                                                        |  |  |  |  |
| 5 times        | IP address setting error                          | Cannot communicate because WAN-side and LAN-side<br>IP addresses are same. Change LAN-side IP address of<br>the AirStation. |  |  |  |  |
| Continuouslu** | Updating firmware                                 | Updating firmware.                                                                                                    |  |  |  |  |
| Continuously** | Backing up or initializing settings               | Backing up or initializing settings.                                                                                        |  |  |  |  |

#### Notes:

\* Reconnect USB cable. If it blinks again, please contact your vender.

\*\* Do not disconnect USB cable while continuously blinking (red).

### **4** AOSS Button

To initiate AOSS, hold down this button until the wireless LED flashes (about 1 second). Then, push or click the AOSS button on your wireless client device to complete the connection. Both devices must be powered on for this to work.

#### 5 Reset Button

To reset all settings, hold down this button until the Buffalo LED turns red (about 3 seconds). The power must be on for this to work.

#### 6 Internet Port

10 Mbps and 100 Mbps connections are supported.

#### 7 Factory Default Label

Displays AirStation's SSID, encryption key, PIN and MAC address.

# **Chapter 2 - Installation**

### **Initial Setup**

To configure your AirStation, follow the procedure below.

1 Connect the LAN cable to the AirStation and LAN port in the hotel, then turn the power on. The AirStation power can be supplied from an USB port on your PC or from an outlet with an USB power adapter.

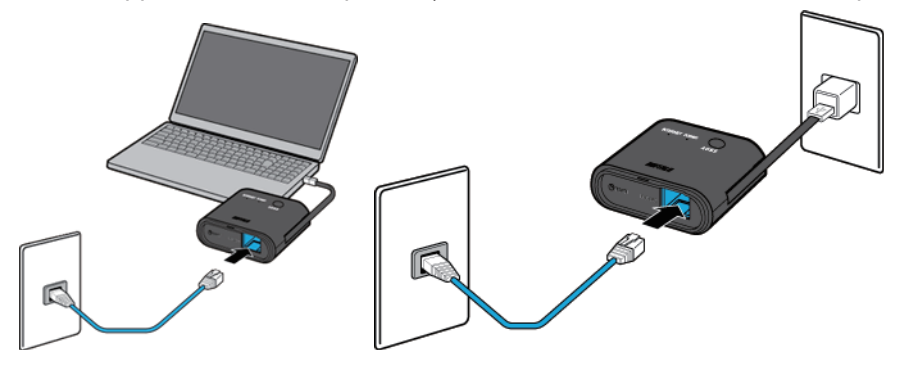

- 2 Connect your PC or smartphone to the AirStation wirelessly.
- **3** Open a browser and connect to the Internet.

**Note:** You may need to register information to connect to the Internet depending on the hotel. For more information, please contact a staff in the hotel.

# **Chapter 3 - Configuration**

Configuration of the AirStation is done from Settings, the web-based configuration GUI.

### **Accessing Settings**

To configure the AirStation's settings manually, log in to Settings as shown below.

- 1 Open a browser.
- 2 Enter the AirStation's LAN-side IP address in the address field and press the enter key.

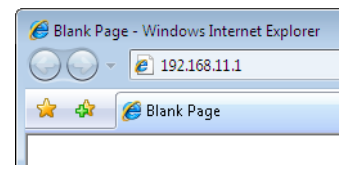

#### Notes:

- The AirStation's default LAN-side IP address is 192.168.11.1.
- If you changed the IP address of the AirStation, then use the new IP address.
- **3** Enter "admin" for the username and "password" for the password, then click *OK*.

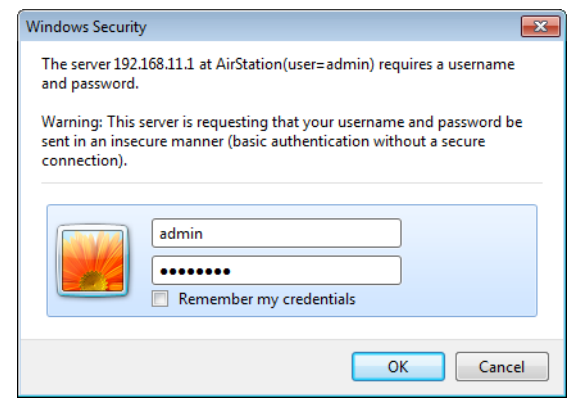

**Note:** If you forget your password, hold down the reset button to initialize all settings. Note that all other settings will also revert to their default values.

**4** This is Settings, where most AirStation settings can be configured.

Help is always displayed on the right side of each screen. Refer to the help screens for more information on using Settings.

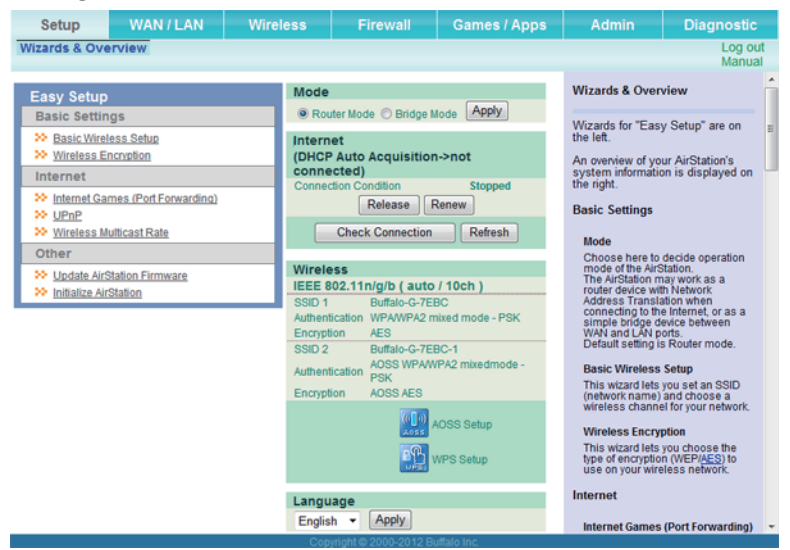

#### Setup

Setup is the home page of Settings. You can verify settings and the status of the AirStation here.

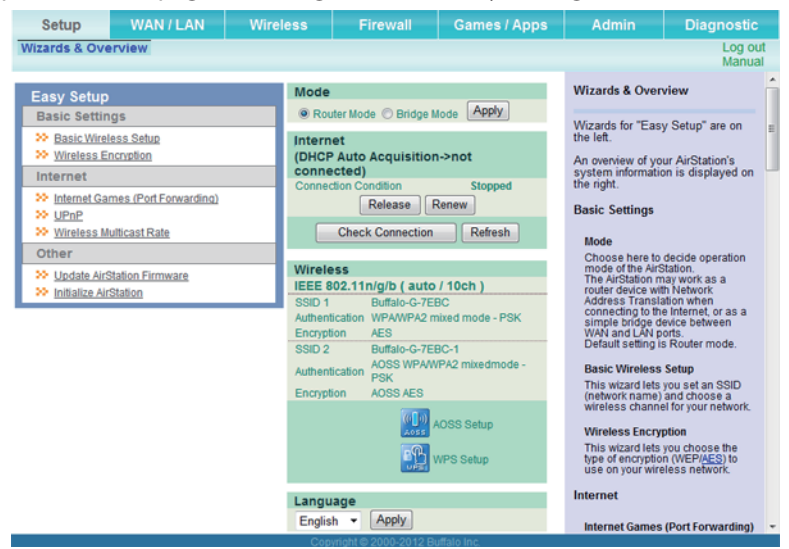

| Parameter        | Meaning                                                                                                   |
|------------------|----------------------------------------------------------------------------------------------------|
| WAN / LAN        | Displays the configuration screen for Internet-side and LAN-side settings.                                |
| Wireless         | Displays the configuration screen for wireless settings.                                                  |
| Firewall         | Displays the configuration screen for the firewall.                                                       |
| Games/Apps       | Displays the configuration screen to open ports for games and applications.                               |
| Admin            | Displays the configuration screen for administration settings.                                            |
| Diagnostic       | Displays the status of the AirStation.                                                                    |
| Easy Setup       | Enables you to easily configure the AirStation's network settings automatically.                          |
| Mode             | This indicates the operation mode of the AirStation.                                                      |
| Internet         | Displays Internet-side system information for the AirStation.                                             |
| Check Connection | Click to check if the AirStation is connected to the Internet properly.                                   |
| Refresh          | Click to refresh the current screen.                                                                      |
| Wireless         | Displays the current wireless settings.                                                                   |
| AOSS Setup       | Click to display the AOSS configuration screen.                                                           |
| WPS Setup        | Click to display the WPS configuration screen.                                                            |
| Language         | Enables you to select the language you use.                                                               |
| Log Out          | Log out of Settings. If the AirStation does not communicate for 5 minutes, it will log out automatically. |

# Internet (Router Mode only)

#### Configure the Internet-side port.

| Setup WAN / L                                                                                                    | AN                                         | Wireless                                                                  | Firew         | /all                                                                                             | Games / Ap  | ps                                                                                                    | Admin Diagnosti                                                                                                    |                                                                                                    |   |
|----------------------------------------------------------------------------------------------------|--------------------------------------------|---------------------------------------------------------------------------|---------------|--------------------------------------------------------------------------------------------------|-------------|----------------------------------------------------------------------------------------------------|----------------------------------------------------------------------------------------------------|----------------------------------------------------------------------------------------------------|---|
| Internet LAN DHCP I                                                                                                    | ternet LAN DHCP NAT Routing Log out Manual |                                                                           |               |                                                                                                  |             | ut<br>al                                                                                                    |                                                                                                    |                                                                                                    |   |
|                                                                                                    |                                            |                                                                           |               |                                                                                                  |             |                                                                                                    | Internet Etherne                                                                                                    | t Settings                                                                                                    | ŕ |
| Method of Acquiring IP Add                                                                                                    | ress O                                     | Acquire an IP add<br>Use this address<br>Static IP Address<br>Subnet Mask | ress automa   | tically from a                                                                                   | DHCP server | r<br>Configuring your <u>Internet</u> side port:<br>Normally, you'll connect the<br><u>Internet</u> side port to an external<br>network such as the internet. |                                                                                                    | H                                                                                                    |   |
| Advanced Settings                                                                                                    |                                            |                                                                           |               |                                                                                                  |             | -                                                                                                    | Method of Acqui<br>Select one of the<br>methods to acqui<br>IP Address. Pleas<br>Provider for any of<br>about your line for<br>sure which metho                         | ring IP Address<br>following<br>re an Internet port<br>se ask your<br>ther information<br>mat. If you're not<br>d to choese to |   |
| DNS Name Server Address                                                                                                    | Primary:<br>Second:                        | ary:                                                                      |               |                                                                                                  |             |                                                                                                    | sule which method to choose, try<br>selecting Easy Setup. You can<br>confirm the status of the current<br>Internet side IP Address on the<br>System Information screen. |                                                                                                    |   |
| Internet MAC Address                                                                                                    | Use<br>Use                                 | default MAC addre                                                         | ess (20:10:7A | (D2:7E:BC)                                                                                       |             |                                                                                                    | Note:                                                                                                    |                                                                                                    |   |
| MTU Size of Internet Port                                                                                                    | 1500                                       | Bytes                                                                     |               |                                                                                                  |             |                                                                                                    | <ul> <li>Auto line detection</li> <li>Setup' is effective</li> <li>on which PPI</li> </ul>                                                                              | ermination 'Easy<br>ctive only for a line<br>PoE or DHCP is                                                                    |   |
| Apply used, such as a normal DS<br>Cable high-speed internet<br>connection. For other types<br>internet connections, select<br>Advanced Settions, and enti- |                                            |                                                                           |               | is a normal DSL or<br>peed internet<br>for other types of<br>ections, select<br>things and enter |             |                                                                                                    |                                                                                                    |                                                                                                    |   |

| Parameter                         | Meaning                                                                                                    |
|-----------------------------------|----------------------------------------------------------------------------------------------------|
| Method of Acquiring IP<br>Address | Specify how the WAN-side IP address is obtained.                                                                                                    |
| Default Gateway                   | Configure an IP address for the default gateway.                                                                                                    |
| DNS Name Server<br>Address        | Specify an IP address for the DNS server.                                                                                                    |
| Internet MAC Address              | You may use the default MAC address or specify one manually.<br><b>Note:</b> Configuring an improper MAC address may make the AirStation unusable. Do not change the MAC address unless you know what you're doing! |
| MTU Size of Internet<br>Port      | Configure the MTU value of the Internet port. Values of 578 to 1500 bytes may be entered.                                                                                                    |

### LAN

#### Configure LAN-side and DHCP Server settings.

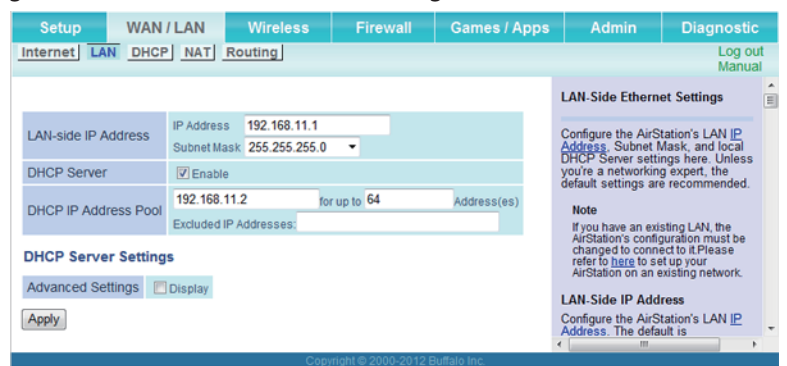

| Parameter                                                                                                    | Meaning                                                                                                    |  |  |
|----------------------------------------------------------------------------------------------------|----------------------------------------------------------------------------------------------------|--|--|
| LAN-side IP Address                                                                                                    | By default, the LAN-side IP address is 192.168.11.1 with subnet mask 255.255.255.0. You may change it here.                          |  |  |
| DHCP Server                                                                                                    | Enable or disable the DHCP server, which assigns LAN-side IP addresses automatically.                                                |  |  |
| DHCP IP Address PoolConfigure the range of IP addresses to be assigned by the DHCP server and IP addresses to be assigned by the DHCP server and IP addresses to be excluded from that range. Values from 1-256 may be entered. |                                                                                                    |  |  |
| Advanced Settings                                                                                                    | Check Display to display DHCP server advanced settings options.                                                                      |  |  |
| Lease Period                                                                                                    | Set the effective period of an IP address assigned by the DHCP server. Up to 999 hours may be entered.                               |  |  |
| Default Gateway                                                                                                    | Set the default gateway IP address for the DHCP server to issue to clients.                                                          |  |  |
| DNS Servers                                                                                                    | Set the DNS server IP address for the DHCP server to issue to clients.                                                               |  |  |
| WINS Server                                                                                                    | Set the WINS server IP address for the DHCP server to issue to clients.                                                              |  |  |
| Domain Name                                                                                                    | Set the domain name for the DHCP server to issue to clients. You may enter up to 64 alphanumerical characters, hyphens, and periods. |  |  |

# DHCP (Router Mode only)

#### Configure DHCP exceptions.

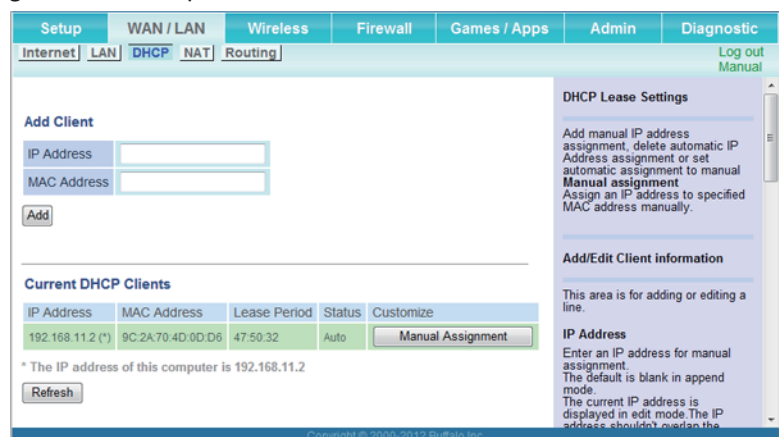

| Parameter            | Meaning                                                                                                    |
|----------------------|----------------------------------------------------------------------------------------------------|
| IP Address           | Enter an IP address to lease manually. The IP address should be from the same subnet as the DHCP scope, but not be within the range that DHCP is assigning to other devices. |
| MAC Address          | Enter the MAC address of the client.                                                                                                    |
| Current DHCP Clients | Displays information for current leases. An IP address which is leased automatically can be changed to manual leasing by clicking <i>Manual Assignment</i> .                 |

# NAT (Router Mode only)

Configure network address translation settings. This enables LAN-side devices to communicate with the Internet.

| Setup       | WAN / LAN          | Wireless | Firewall | Games / Apps | Admin                                             | Diagnostic                    |        |
|-------------|--------------------|----------|----------|--------------|---------------------------------------------------|-------------------------------|--------|
| Internet L  | AN DHCP NAT        | Routing  |          |              |                                                   | Log out<br>Manual             |        |
| Address Tra | anslation          | Z Enable |          | N            | etwork Address<br>ettings                         | Translation                   | *<br>H |
| Log Output  | of Deleted Packets | Enable   |          | Cicco        | onfigure address t<br>onnect the WAN s<br>ternet. | translation to<br>side to the |        |
| Appry       |                    |          |          | A            | ddress Translati                                  | on                            | ÷      |

| Parameter                        | Meaning                                                                    |
|----------------------------------|----------------------------------------------------------------------------|
| Address Translation              | Enable to use network address translation (NAT).                           |
| Log Output of Deleted<br>Packets | Enable to log deleted packets (such as errors) during address translation. |

# **Routing**

Configure the AirStation's IP communication route.

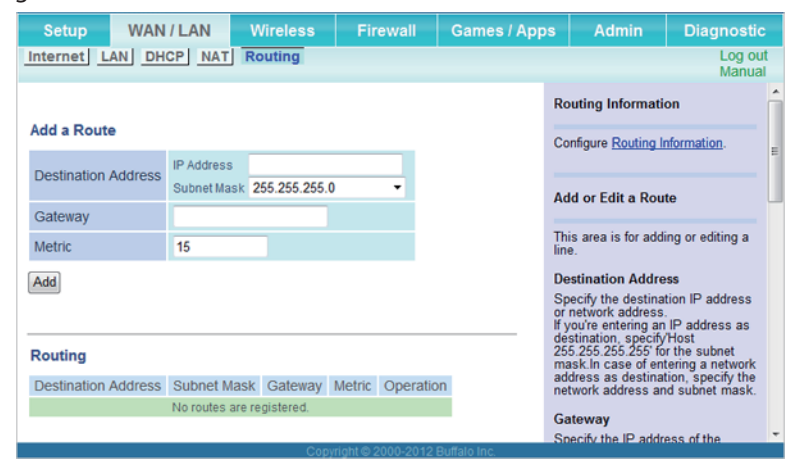

| Parameter                  | Meaning                                                                                                    |
|----------------------------|----------------------------------------------------------------------------------------------------|
| <b>Destination Address</b> | Adds a destination IP address and subnet mask to a routing table.                                                                                                    |
| Gateway                    | Adds a gateway address to a routing table.                                                                                                    |
| Metric                     | The metric is the maximum number of router hops a packet may take on the way to its destination address. Values between 1 and 15 may be entered. The default value is 15. |
| Routing                    | Manual entries will appear here after being added.                                                                                                    |

# Wireless

### **WPS**

WPS status and settings.

| Setup W           | AN/LAN                                                                                                    | Wireless           | Firewall       | Games    | / Apps | Admin                                                                 | Diagnostic                             |    |
|-------------------|----------------------------------------------------------------------------------------------------|--------------------|----------------|----------|--------|-----------------------------------------------------------------------|----------------------------------------|----|
| WPS AOSS B        | asic(11n/g/b)                                                                                               | Advanced(11n       | g/b) WMM(      | 11n/g/b) | Guest  | Account                                                               | Log ou<br>Manual                       | E. |
|                   |                                                                                                    |                    |                |          |        | WPS (Wi-Fi Prote                                                      | cted Setup)                            | ^  |
| WPS               | Enable                                                                                                    |                    |                |          |        | WPS                                                                   |                                        | 1  |
| External Registra | Request is rej                                                                                              | ected in AOSS Mode |                |          |        | WPS is Wi-Fi Prote                                                    | ected Setup                            |    |
| Apply             | Apply which corresponds to Windows<br>Connect Now-NET (WCN-NET)<br>WPS is also known as the WI-Fi           |                    |                |          |        |                                                                       |                                        |    |
| AirStation PIN 21 | I271663 Ge                                                                                                  | nerate PIN         |                |          |        | WPS function can                                                      | safely and                             |    |
| Enrollee PIN      | Enrollee PIN OK easily distribute wireless securit<br>information from an access point                      |                    |                |          |        |                                                                       |                                        |    |
| WPS Security Se   | (AirStation) to the WPS clients.<br>WPS Security Settings<br>WPS security information is<br>called register |                    |                |          |        |                                                                       | hich registers<br>formation is         |    |
| WPS Status        | Configured<br>(AOSS)                                                                                        |                    |                |          |        | The AirStation has<br>registrar built-in it, I<br>use an external reg | an internal<br>but can also<br>istrar. |    |
|                   | SSID                                                                                                    | Buffalo-G-7EBC-1   |                |          |        | The WPS device w<br>the wireless securit                              | hich receives                          |    |
| 11n/g/b           | Security                                                                                                    | WPAWPA2 mixedn     | node - PSK AES |          |        | from the registrar is                                                 | called enrollee.                       |    |
|                   | Encryption key                                                                                              | 024nsecgympbm      |                |          |        | Enabled by default.                                                   |                                        |    |
|                   |                                                                                                    |                    |                |          | _      |                                                                       |                                        | Ŧ  |

| Parameter          | Meaning                                                                                |  |  |  |  |  |
|--------------------|----------------------------------------------------------------------------------------|--|--|--|--|--|
| WPS                | Enable to use WPS automatic configuration.                                             |  |  |  |  |  |
| External Registrar | Enable to accept configure requests from other WPS devices.                            |  |  |  |  |  |
|                    | Note: Configure requests will not be accepted if AOSS is in use.                       |  |  |  |  |  |
| AirStation PIN     | Displays the PIN code of the AirStation. Clicking Generate PIN will generate a new PIN |  |  |  |  |  |
|                    | code. This code can be entered into other wireless devices that support WPS.           |  |  |  |  |  |
| Enrollee PIN       | Enter the PIN code for the other wireless device and click OK.                         |  |  |  |  |  |
| WPS Status         | Displays "configured" if all available wireless bands are configured. Displays         |  |  |  |  |  |
|                    | "unconfigured" if at least one wireless band is unconfigured.                          |  |  |  |  |  |

# AOSS

#### AOSS status and settings.

| Setup                       |          | WAN / LAN                  | Wireless                                                               | Firewa                                    | all         | Games / Apps                       | Ad                                                          | min                                                                        | Diagnostic                                                                                        |
|-----------------------------|----------|----------------------------|------------------------------------------------------------------------|-------------------------------------------|-------------|------------------------------------|-------------------------------------------------------------|----------------------------------------------------------------------------|---------------------------------------------------------------------------------------------------|
| WPS AOS                     | S Ba     | isic(11n/g/b) Ad           | lvanced(11n/g/b)                                                       | WMM(11n/                                  | g/b) Gue    | est Account                        |                                                             |                                                                            | Log ou<br>Manual                                                                                  |
| (I)) <b>V</b>               |          |                            |                                                                        |                                           |             |                                    | AOSS<br>Secu                                                | 6 (AirStatio<br>re System                                                  | on One-Touch<br>)                                                                                 |
|                             |          |                            |                                                                        |                                           |             |                                    | AOSS<br>techni<br>securi<br>can se                          | is Buffalo<br>ology for qu<br>e wireless<br>ee AOSS's                      | 's unique<br>uickly forming a<br>connection. You<br>configuration and                             |
| AOSS Sett                   | ings     |                            |                                                                        |                                           |             |                                    | status                                                      | from this :                                                                | screen.                                                                                           |
| Exclusive S                 | SID fo   | r WEP                      | 802.11n/g/b Stop                                                       | -                                         |             |                                    |                                                             | Start AOS                                                                  | c                                                                                                 |
| Dedicated                   | WEP S    | SID Isolation              | 802.11n/g/b Disable<br>When this is enabled<br>from clients connecting | d 👻<br>, clients conne<br>ng via more sec | ting via WE | P will be isolated<br>ion methods. | Click<br>The A<br>router                                    | this button<br>OSS butto<br>works the                                      | to start AOSS.<br>n on top of the<br>same as this                                                 |
| AOSS Butte                  | on on t  | he AirStation Unit         | C Enable                                                               |                                           |             |                                    | for mo                                                      | n. Refer to<br>pre details.                                                | How to use AOSS                                                                                   |
| Current Se                  | ecurity  | Information 802.           | 11n/g/b                                                                |                                           |             |                                    | <b>N</b> 20                                                 |                                                                            |                                                                                                   |
| Encryption                  | WPAN     | VPA2 mixedmode - PS        | SK(AES) (Now in use)                                                   |                                           |             |                                    | This b                                                      | Disable AC<br>outton appe                                                  | OSS<br>ars when AOSS is                                                                           |
| SSID                        | Buffal   | o-G-7EBC-1                 |                                                                        |                                           |             |                                    | enable<br>disabl                                            | ed. Click th                                                               | is button to<br>Connections to                                                                    |
| Encryption                  | 024h     | ecgympbm                   |                                                                        |                                           |             |                                    | AOSS                                                        | s clients v<br>Informatio                                                  | n removed, and<br>reset to its default                                                            |
| Encountion                  | Tune     | WED100                     |                                                                        |                                           |             |                                    | value,<br>Inform                                            | AES.Currenation will a                                                     | ent Encryption<br>Iso be removed.                                                                 |
| SSID                        | Type     | Buffalo-G-7EBC-3           |                                                                        | -                                         |             |                                    | Secur                                                       | ity are enal                                                               | bled in Advanced<br>OSS is disabled.                                                              |
|                             |          | d26bea5d2605d8f5d          | 17b118a76b                                                             | (Se                                       | nding Kev)  |                                    | Hov                                                         | v to use AO                                                                | SS                                                                                                |
| E                           | 14-11-1  | 867ea4384b24c5b7           | /3fea5816e8                                                            |                                           |             |                                    | Hov<br>(1) F                                                | How to use AOSS:<br>(1) First                                              |                                                                                                   |
| Encryption                  | кеу      | 67a99de2fe053d3d3          | 3c93aa3e5f                                                             |                                           |             |                                    | Power on or reboot the AirS<br>and a wireless client that s |                                                                            | client that supports                                                                              |
|                             |          | e55eba145df5b5d42bb1edcb63 |                                                                        |                                           |             |                                    | AOS<br>(2)                                                  | IS.<br>Press AOS                                                           | SButtons                                                                                          |
| Encryption                  | Туре     | WEP64                      |                                                                        |                                           |             |                                    | proc                                                        | duct's AOSS                                                                | buttons, the                                                                                      |
| SSID                        |          | Buffalo-G-7EBC-4           |                                                                        |                                           |             |                                    | AirS<br>will                                                | tation and the exchange s                                                  | he wireless client<br>ecurity information                                                         |
|                             |          | bc51642e1e                 |                                                                        | (Se                                       | nding Key)  |                                    | to send                                                     | et up the mo<br>ryption type<br>ready to con                               | automatically and                                                                                 |
| Encryption                  | Kev      | deb0797638                 |                                                                        |                                           |             |                                    | No                                                          | ter                                                                        | innannoaro.                                                                                       |
| Encryption                  | racy.    | 3f1af561a4                 |                                                                        |                                           |             |                                    | •                                                           | Once the AC                                                                | OSS button is                                                                                     |
| Random                      | KEY      | 5a3989f3d4                 |                                                                        |                                           |             |                                    |                                                             | pressed, ot<br>be started u<br>finished. If t<br>find a wirele             | her operations cant<br>intil AOSS is<br>he AirStation can't<br>iss client after three             |
|                             |          |                            |                                                                        |                                           |             |                                    |                                                             | minutes, the<br>returns to its                                             | e AirStation's status<br>s previous state.                                                        |
| Apply                       |          |                            |                                                                        |                                           |             |                                    | •                                                           | Up to 24 wir<br>be connecte                                                | eless clients may<br>ed through AOSS.                                                             |
| AOSS Clie                   | nt Info  | ormation                   |                                                                        |                                           |             |                                    | -                                                           | By default, A<br>but does no<br>connection<br>manually by<br>button, eithe | OSS is functional<br>it initiate a<br>unless started<br>pushing the AOSS<br>or here or on the top |
| Client Infor                | mation   | MAC Address                | Encryption Type                                                        |                                           | Wireless    | Connection<br>Setting              |                                                             | of the router<br>Use AirStati                                              | on's System                                                                                       |
| SC-02B                      |          | b4:07:19:ef:38:41          | WEP64/WEP128/WPA                                                       | -PSK-                                     | 802.11g/b   | Allow                              |                                                             | configure a<br>doesn't sup                                                 | wireless client that<br>port AOSS.                                                                |
| EC Devices /<br>AOSS Device | Not<br>s | 9c:2a:70:4d:0d:d6          |                                                                        |                                           | 802.11n/g/b | Allow                              | •                                                           | When wirele<br>configured,<br>information                                  | ess security is<br>it's security<br>is succeeded.                                                 |
| EC Devices /<br>AOSS Device | Not<br>s | 10:68:38:59:01:83          |                                                                        | 1                                         | 802.11n/g/b | Allow                              | In the                                                      | following c                                                                | ases, the setting                                                                                 |
| Edit A                      | OSS C    | lient Information          |                                                                        |                                           |             |                                    | of wire<br>succe<br>error.                                  | eded and A                                                                 | AOSS returns                                                                                      |
|                             |          |                            |                                                                        |                                           |             |                                    | •                                                           | Any blank is                                                               | contained in SSID                                                                                 |

| Parameter                             | Meaning                                                                                                    |
|---------------------------------------|----------------------------------------------------------------------------------------------------|
| ((·[]))<br>2055                       | Initiates AOSS automatic wireless configuration. Click this, then press or click the AOSS button on your AOSS-compatible wireless client. Repeat for additional AOSS clients.                                                                    |
| ( <b>19</b> ))<br>.055                | Click this button to disconnect AOSS connections.<br><b>Note:</b> If AOSS connections are disconnected, the SSID and encryption keys will be restored to their last settings from before AOSS was used.                                          |
| Exclusive SSID for WEP                | You may allow a separate SSID specifically for WEP connections. If "Disabled" is selected, then clients will not be able to connect with WEP.                                                                                                    |
| Dedicated WEP SSID<br>Isolation       | Set a separate SSID and network segment specifically for WEP connections. Devices connected with WEP will not be able to communicate with devices connected using AES/TKIP. All connected devices will be able to communicate with the Internet. |
| AOSS Button on the<br>AirStation Unit | Uncheck to disable the physical AOSS button on the AirStation.                                                                                                    |
| Current Encryption<br>Information     | Displays the encryption type, SSID, and encryption key configured by AOSS.                                                                                                    |

| Parameter               | Meaning                                                                                                    |
|-------------------------|----------------------------------------------------------------------------------------------------|
| Random                  | Click to enter random values for SSID, encryption key, and other settings.                                          |
| KEY base                | Click to return the SSID, encryption key, and other wireless settings to the values on the case sticker.            |
| Reset                   | Click to return the SSID, encryption key, and other wireless settings to their previous values.                     |
| AOSS Client Information | Displays AOSS clients connected to the AirStation and information of the devices which are wirelessly communicated. |

### **Basic**

Configure basic wireless settings from here.

| Setup                          | WAN / LAN                                          | Wireless                                                                                               | Firewall                                    | Games / Apps | Admin                                                                                                    | Diagnostic                                                                                |  |  |  |
|--------------------------------|----------------------------------------------------|----------------------------------------------------------------------------------------------------|---------------------------------------------|--------------|----------------------------------------------------------------------------------------------------|-------------------------------------------------------------------------------------------|--|--|--|
| WPS AOSS                       | Basic(11n/g/b)                                     | Advanced(11n/                                                                                          | nced(11n/g/b) WMM(11n/g/b) Guest Account Lo |              |                                                                                                    |                                                                                           |  |  |  |
|                                |                                                    | _                                                                                                    |                                             |              | Basic Wireless S<br>(11n/a/g/b)                                                                                                    | etting                                                                                    |  |  |  |
| Wireless Chan                  | iel Auto Channel  (Current Channel: 3)             |                                                                                                    |                                             |              |                                                                                                    |                                                                                           |  |  |  |
| High Speed Mo                  | Bandwidth: 20<br>Extension Cha                     | Bandwidth: 20 MHz You can set basic configuration<br>e Extension Channel: Channel 2 * Used Channel 2 * |                                             |              |                                                                                                    |                                                                                           |  |  |  |
| Broadcast SSI                  | D 🛛 Allow                                          |                                                                                                    |                                             |              | setup. Encryption<br>recommended, ho                                                                                                 | is highly<br>wever.                                                                       |  |  |  |
| SSID1                          | <b>V</b> Use                                       |                                                                                                    |                                             |              | Wireless Channe                                                                                                    | я                                                                                         |  |  |  |
| SSID Isolation                 | 🔲 Use                                              |                                                                                                    |                                             |              | You may specify a                                                                                                    | a channel                                                                                 |  |  |  |
| SSID                           | <ul> <li>Use AirStation</li> <li>Enter:</li> </ul> | 's MAC address (Bufl                                                                                   | alo-G-7EBC)                                 |              | communication. If<br>wireless clients ne<br>AirStation,you mai<br>interference. Chan                                                 | there are other<br>ear the<br>y get<br>ge to a different                                  |  |  |  |
| Authentication                 | WPA/WPA2 mix                                       | ed mode - PSK 💌                                                                                        |                                             |              | (and preferably nor<br>channel in this case                                                                                          | n-overlapping)<br>se Available                                                            |  |  |  |
| Encryption                     | AES -                                              |                                                                                                    |                                             |              | channels vary with standard you're us                                                                                                | which wireless                                                                            |  |  |  |
| WPA-PSK<br>(Pre-shared<br>Key) | •••••                                              |                                                                                                    |                                             |              | channel is selected, a vacant<br>channel is selected automatically.<br>11n/a : Auto, 36, 40, 44, 48<br>Channel (Default value : Auto |                                                                                           |  |  |  |
| SSID2                          | 🖾 Use                                              |                                                                                                    |                                             |              | 11n/g/b : Auto, 1-1                                                                                                    | 11 Channel                                                                                |  |  |  |
| SSID Isolation                 | Use                                                |                                                                                                    |                                             |              | Web Creed Med                                                                                                    | to channely                                                                               |  |  |  |
| SSID                           | <ul> <li>Use AirStation</li> <li>Enter.</li> </ul> | 's MAC address (Buf                                                                                    | alo-G-7EBC-1)                               |              | Wireless commun<br>commonly uses 20<br>channel.                                                                                      | e<br>ication<br>0 MHz per                                                                 |  |  |  |
| Authentication                 | WPA2-PSK                                           | Ť                                                                                                    |                                             |              | High Speed mode<br>increase wireless                                                                                                 | is a method to<br>transmission                                                            |  |  |  |
| Encryption                     | AES -                                              |                                                                                                    |                                             |              | throughput to 40 N<br>When High Speed                                                                                                | MHz per channel.<br>mode is used.                                                         |  |  |  |
| WPA-PSK<br>(Pre-shared<br>Key) | •••••                                              |                                                                                                    |                                             |              | the channel displa<br>client is likely goin<br>the channel displa<br>The wireless client<br>may not display th                       | y on the wireless<br>of to differ from<br>y on the AP.<br>t channel display<br>te control |  |  |  |
| SSID3:WEP                      | 🖾 Use                                              |                                                                                                    |                                             |              | channel but the ce<br>In this case, the cl                                                                                           | enter frequency.<br>hannel between                                                        |  |  |  |
| SSID Isolation                 | Use                                                |                                                                                                    |                                             |              | the wireless channel<br>extension channel                                                                                            | is displayed.                                                                             |  |  |  |
| SSID                           | Use A<br>Enter:                                    | irStation's MAC addr                                                                                   | ess (Buffalo-G-7EB                          | C-3)         | Example: When channel 3 is<br>selected as wireless channel, and<br>channel 7 is selected as the                                      |                                                                                           |  |  |  |
| Setup WEP                      | Characte                                           | er Input : 13 charact                                                                                  | characters (WEP128)                         |              |                                                                                                    |                                                                                           |  |  |  |
| енстурион кеу                  | © 3:<br>© 4:                                       |                                                                                                    |                                             |              | 40 MHz (High Spe<br>used for wireless of<br>Default value is 20                                                                      | ed mode) are<br>communication.<br>MHz                                                     |  |  |  |
| Key Renewal II                 | nterval 60                                         | minutes                                                                                                |                                             |              | Extension Chann                                                                                                    | el                                                                                        |  |  |  |
| Apply                          |                                                    |                                                                                                    |                                             |              | under "Bandwidth"<br>are used. A contro<br>extension channel                                                                         | , two channels<br>of channel and an                                                       |  |  |  |

| Parameter        | Meaning                                                                                                    |
|------------------|----------------------------------------------------------------------------------------------------|
| Wireless Channel | Sets a channel (a range of frequencies) for wireless connections. When "Auto Channel" is selected, the AirStation will automatically use the best available channel.                             |
| High Speed Mode  | High-speed mode uses double the normal frequency range, 40 MHz instead of 20 MHz.<br>In uncongested areas this can increase performance. To use high speed mode, set the<br>bandwidth to 40 MHz. |

| Parameter                   | Meaning                                                                                                    |
|-----------------------------|----------------------------------------------------------------------------------------------------|
| Broadcast SSID              | If <i>Allow</i> is checked, then the AirStation will respond to SSID searches from wireless devices by broadcasting its SSID. If <i>Allow</i> is unchecked, then the AirStation ignores SSID searches from wireless devices.                                                                                                    |
| SSID 1                      | The multi-security SSID 1 can use no authentication, WPA-PSK, WPA2-PSK, or WPA/WPA2-<br>mixed mode - PSK for wireless security.                                                                                                    |
| SSID 2                      | The multi-security SSID 2 can use no authentication, WPA-PSK, WPA2-PSK, or WPA/WPA2-<br>mixed mode - PSK for wireless security.                                                                                                    |
| SSID 3                      | The multi-security SSID 3 can use the WEP for wireless security.                                                                                                    |
| SSID Isolation              | When enabled, wireless devices connected to the AirStation can communicate only with the Internet side, not with each other.                                                                                                    |
| SSID                        | Set SSID using 1 - 32 alphanumeric characters.                                                                                                    |
| Authentication              | Specifies the authentication method used when connecting to a wireless device.                                                                                                    |
|                             | You may use any of the following types of encryption:                                                                                                    |
|                             | No encryption                                                                                                    |
|                             | Data is transmitted without encryption. With this setting, anyone within range can connect to your wireless network and might be able to access data on the network. Not recommended for anyone with private data that needs to be kept secure. <i>No encryption</i> can be selected only when <i>No authentication</i> is selected for wireless authentication. <b>WEP</b> |
| Encryption                  | WEP is a common encryption method supported by most devices. WEP can only be selected when wireless authentication is set to <i>No authentication</i> . Note that WEP's encryption is weak, and networks protected with WEP are not much more secure than those with no encryption at all. Not recommended for anyone with private data that needs to be kept secure.       |
|                             | AES                                                                                                    |
|                             | AES is more secure than TKIP, and faster. Use a pre-shared key to communicate with a wireless device. AES can be selected only when WPA-PSK or WPA2-PSK is selected for wireless authentication.                                                                                                    |
| WPA-PSK (Pre-Shared<br>Key) | A pre-shared key or passphrase is the password for your wireless connections. There are<br>two different formats for a pre-shared key. Use 8 to 63 alphanumeric characters (case-<br>sensitive) for an ASCII passphrase, or use 64 alphanumeric characters (0 to 9 and a to f,<br>not case-sensitive) for a hexadecimal passphrase.                                         |
| Setup WEP encryption<br>key | A WEP encryption key (passphrase) may have any of four different formats. An ASCII passphrase may use either 5 or 13 alphanumeric characters (case-sensitive). A hexadecimal passphrase may use either 10 or 26 alphanumeric characters (0 to 9 and a to f, not case-sensitive).                                                                                            |
| Key Renewal Interval        | Set the update interval for the encryption key between 0 and 1440 (minutes).                                                                                                    |

### **Advanced**

Configure advanced wireless settings.

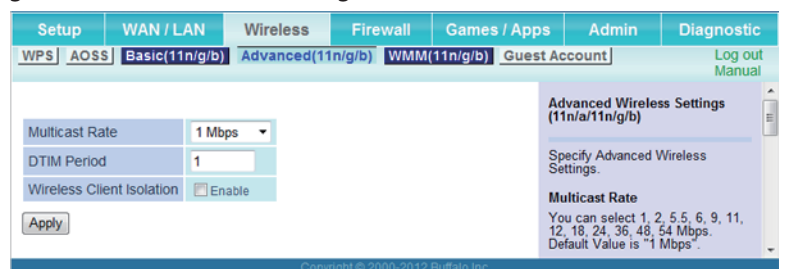

| Parameter                 | Meaning                                                                                                    |
|---------------------------|----------------------------------------------------------------------------------------------------|
| Multicast Rate            | Set the communication speed of multi-cast packets.                                                                                                    |
| DTIM Period               | Set the beacon responding interval (1 -255) for which the AirStation responds to a wireless device. This setting is effective only when power management is enabled for the wireless device.                                                                                                    |
| Wireless Client Isolation | If enabled, the wireless client isolation blocks communication between wireless devices connected to the AirStation. Wireless devices will be able to connect to the Internet but not with each other. Devices that are connected to the AirStation with wired connections will still be able to connect to wireless devices normally. |

### <u>WMM</u>

#### Set priorities for specific communications.

| Setup          | WAN / LA                   | N V                     | Vireless                   | Fire   | ewall | Games    | s / App | s                                                  | Admin                                                                | Diagnosti                                                         | с  |
|----------------|----------------------------|-------------------------|----------------------------|--------|-------|----------|---------|----------------------------------------------------|----------------------------------------------------------------------|-------------------------------------------------------------------|----|
| NPS AOSS       | Basic(11n/                 | (g/b) A                 | dvanced(11                 | n/g/b) | WMM(  | 11n/g/b) | Gues    | t Account Log ou<br>Manua                          |                                                                      |                                                                   | ut |
| WMM-EDCA P     | arameters                  |                         |                            |        |       |          |         | WMM                                                | Settings (11<br>zed AirStatio                                        | In/a/11n/g/b)                                                     |    |
| Priority       | Parameter                  |                         |                            |        |       |          |         | comm<br>transa                                     | unication for<br>ctions. This                                        | specific<br>settings                                              |    |
| AC_BK(Low)     | CWmin:<br>CWmax:           | For AP<br>15<br>1023    | For STA<br>15<br>1023      |        |       |          |         | provide<br>comm<br>improv<br>other s               | s some real<br>unication, where the quality<br>streaming pro-        | time<br>nich can help<br>of VOIP or<br>otocols.                   | 1  |
|                | AIFSN:<br>TXOP Limit:      | 7                       | 7                          |        |       |          |         | WMM                                                | EDCA Para                                                            | meters                                                            |    |
| AC_BE(Normal)  | CWmin:<br>CWmax:<br>AIFSN: | For AP<br>15<br>63<br>3 | For STA<br>15<br>1023<br>3 |        |       |          |         | It is us<br>change<br>Priorit<br>The pri<br>(High) | ually not nee<br>e this value.<br>y<br>iority is rank<br>: (Normal)2 | cessary to<br>ed (Highest)8 :<br>: : (Low)1 for                   |    |
| AC_VI(High)    | CWmin:<br>CWmax:           | For AP<br>7<br>15       | For STA<br>7<br>15         |        |       |          |         | Paran<br>CWn<br>The                                | neter<br>nin, CWmax<br>maximum an                                    | d minimum value                                                   |    |
|                | AIFSN:<br>TXOP Limit:      | 1<br>94<br>For AP       | 2<br>94<br>For STA         |        |       |          |         | contr<br>contr<br>avoid<br>Valu<br>3276            | for the frame<br>dance system<br>es that can be                      | wis used to<br>collision<br>in IEEE802.11.<br>e inputted: 1-      |    |
| AC VO(Highest) | CWmin:<br>CWmax:           | 3<br>7                  | 3<br>7                     |        |       |          |         | AIFS                                               | N<br>val of the sen                                                  | ding frame. The                                                   |    |
| AC_VO(Highest) | AIFSN:<br>TXOP Limit:      | 1<br>47                 | 2<br>47                    |        |       |          |         | unit<br>the v<br>CWr<br>high                       | defines a time<br>vindow value<br>nax). Lower v<br>er priority as t  | e-slot (similar to<br>of CWmin,<br>alues define a<br>the back-off |    |
| Apply          |                            |                         |                            |        |       |          |         | aigo<br>can l<br>TXO                               | pe inputted: 1                                                       | amer. values that<br>-15.                                         |    |

| Parameter      | Meaning                                                                                                    |
|----------------|----------------------------------------------------------------------------------------------------|
|                | You don't usually need to change these settings. Using the default settings is recommended.                                                                                                    |
|                | Priority                                                                                                    |
|                | The following priorities may be applied to individual transmission packets: (Highest) 8, (High) 4, (Normal) 2, and (Low) 1. From the queue, these packets are processed in order of priority.                                                                                                    |
|                | CWmin, CWmax                                                                                                    |
|                | The maximum and minimum value of the contention window. The contention window is used<br>in the frame collision avoidance structure performed in IEEE 802.11, and generally, the smaller<br>the value in the window, the higher the probability that the queue obtains the right to send.                                       |
| Parameters     | AIFSN                                                                                                    |
| i ulullicici y | The interval to send frames. The unit of the AIFSN is a slot, just as the window defined by CWmin and CWmax is. The smaller the interval of sending frames, the faster the algorithm can restart. As a result, the priority of the queue is higher.                                                                             |
|                | TXOP Limit                                                                                                    |
|                | The period of time that the queue can use after obtaining the right to send. The unit is 32 ms.<br>The longer this time, the more frames can be sent per right to send. However, the queue may<br>interfere with other packet transmissions. If TXOP limit is set to 0 (zero), only one frame can be<br>sent per right to send. |

### **Guest Account**

#### Configure the AirStation's guest account.

| Setup WAN                                                   | I/LAN      | Wireless              | Firewall      | Games                                          | / App                         | s Admin                                                                                                    | Diagnostic                                  |    |  |
|-------------------------------------------------------------|------------|-----------------------|---------------|------------------------------------------------|-------------------------------|----------------------------------------------------------------------------------------------------|---------------------------------------------|----|--|
| WPS AOSS Basi                                               | c(11n/g/b) | Advanced(11n/         | g/b) WMM      | (11n/g/b)                                      | Guest                         | t Account                                                                                                    | Log ou<br>Manual                            | t. |  |
| Guest Account Set                                           | tings      |                       |               |                                                |                               | Guest Account Se                                                                                                    | ottings                                     | Â  |  |
| Guest Account                                               |            | Enable                |               |                                                |                               | Enabling the guest<br>provides a separate                                                                                             | account<br>Internet                         |    |  |
| Guest User Authenti                                         | cation     | Enable                |               |                                                |                               | maintaining the sec                                                                                                    | curity of your                              |    |  |
| Guest Account LAN IP Address                                |            |                       |               |                                                |                               | Wireless client devices connected<br>to the guest account can connect<br>to the Internet, but they cannot<br>access other wireless on |                                             |    |  |
| Wireless                                                    |            |                       |               |                                                |                               | the network.                                                                                                    |                                             |    |  |
| 11n/g/b                                                     | 🔲 Use      | Use                   |               |                                                |                               |                                                                                                    | at account in                               |    |  |
|                                                             | O Use Airs | Station's MAC address | s(Guest-7EBC) |                                                |                               | disabled.                                                                                                    |                                             |    |  |
| SSID                                                        | O Enter:   |                       |               |                                                |                               | Guest User Auther                                                                                                    | ntication                                   |    |  |
| Authentication                                              | No authent | ication               |               | If enabled, only regi<br>will be allowed to us | istered users<br>se the quest |                                                                                                    |                                             |    |  |
| Encryption                                                  | No encrypt | ion 👻                 |               |                                                |                               | account. Register g<br>The maximum conr                                                                                               | uests below.<br>nection time for            |    |  |
| Apply                                                       |            |                       |               |                                                |                               | guest users is 24 h<br>hours have passed,                                                                                             | ours. After 24<br>, the guest must          |    |  |
| Show Guests                                                 |            |                       |               |                                                |                               | If authenticated wire<br>devices are disconr<br>reauthentication is                                                                   | eless client<br>nected,<br>required after 1 |    |  |
| Username Connection MAC Address Connection Status Operation |            |                       |               |                                                |                               | hour(s) has elapsed<br>Disabled by default                                                                                            | d.                                          |    |  |
| Edit Guest User                                             |            |                       |               |                                                |                               | Guest Account LA                                                                                                    | N IP Address                                |    |  |
| Refresh                                                     | Refresh    |                       |               |                                                |                               |                                                                                                    | P address for                               |    |  |

| Parameter                       | Meaning                                                                                               |
|---------------------------------|----------------------------------------------------------------------------------------------------|
| Guest Account                   | This sets whether the guest account is enabled.                                                       |
| Guest User<br>Authentication    | This sets whether authentication is performed for users who use the guest account.                    |
| Guest Account LAN IP<br>Address | This sets the LAN-side IP address for the guest account.                                              |
| Guest Account DHCP<br>Server    | This sets whether IP addresses are automatically assigned for devices connected to the guest account. |
| 11n/g/b                         | This sets 11n/g/b for the guest account.                                                              |
| SSID                            | This sets the SSID for the guest account.                                                             |
| Authentication                  | This sets whether wireless authentication is performed for the guest account.                         |
| Encryption                      | This sets the wireless encryption system for the guest account.                                       |
| WPA-PSK (Pre-shared<br>Key)     | This sets the wireless encryption key for the guest account.                                          |
| Edit Guest User                 | Click to register a user who is using the guest account.                                              |
| Username                        | This sets the name of the user using the guest account.                                               |
| Password                        | This sets the password of the user using the guest account.                                           |

#### **Guest User Settings**

To enable guest users, configure the AirStation with the settings below, then click Apply.

Guest Account: Enabled

Guest User Authentication: Disabled

Guest Account LAN IP Address: Auto

SSID: Guest

Authentication: No authentication

**Encryption**: No encryption

#### Notes:

Wireless clients connected to the guest SSID can connect to the Internet only. Communication with other devices on the LAN is not allowed.

To allow only registered guests to connect, enable guest user authentication, click *Edit Guest User*, and register the user.

# Firewall (Router Mode only)

#### Configure the AirStation's firewall.

| Setup    | WAN / LAN Wirele           | ss Firev    | vall | Games / App     | s Admin                                                        | Diagnostic                                      |   |
|----------|----------------------------|-------------|------|-----------------|----------------------------------------------------------------|-------------------------------------------------|---|
| Firewall | VPN Passthrough            |             |      | Log ou<br>Manua | t                                                              |                                                 |   |
|          |                            |             |      |                 | Firewall                                                       |                                                 | Â |
| Log Out  | tput Enable                | Number of D |      |                 | Limits the type of p<br>to pass between th<br>LAN. When packet | ackets allowed<br>e Internet and<br>s reach the | = |
| Enable   | Basic Rules Number of Pack |             |      |                 | the packets, and fo<br>that don't match an                     | rwards packets                                  |   |
|          | Reject ident requests      |             |      |                 | destination. The fire<br>unnecessary packet                    | wall blocks<br>ts from the                      |   |
| V        | Block ping from Internet   |             | 0    |                 | WAN side and prev<br>secure information                        | ents leaking<br>from the LAN                    |   |
| Apply    |                            |             |      |                 | Log Output<br>Checking this box v                              | will record                                     |   |

| Parameter   | Meaning                                                                                                    |
|-------------|----------------------------------------------------------------------------------------------------|
| Log Output  | Enable to output a log of firewall activity.                                                                                                    |
|             | Enable to use any of the quick filters. Preconfigured quick filters include:                                                                                                    |
|             | Prohibit NBT and Microsoft-DS routing                                                                                                    |
|             | Enabling this blocks communication using these protocols from the WAN side to the LAN side or from the LAN side to the Internet. You can configure this with PPPoE if you select <i>Use PPPoE Client</i> or <i>Use IP Unnumbered</i> from the method of acquiring IP address, or if Easy Setup identified a PPPoE connection during setup.                                                                                                  |
|             | Reject ident requests                                                                                                    |
| Basic Rules | Enabling this option will answer ident requests from the Internet side with corresponding rejection packets. Enable this option if you experienced slow transfer speeds for network applications such as mail, FTP or web browsing. If you have configured transfer of ident requests to the LAN side computer in the address translation settings (DMZ or TCP port 113), then that setting has higher priority and overrides this setting. |
|             | Block ping from Internet                                                                                                    |
|             | If this is enabled, the AirStation will not respond to pings from the WAN side. You can configure this with PPPoE if you select <i>Use PPPoE Client</i> or <i>Use IP Unnumbered</i> from the method of acquiring IP address, or if Easy Setup identified a PPPoE connection during setup.                                                                                                    |

# VPN Passthrough (Router Mode only)

Configure IPv6 passthrough, PPPoE passthrough, and PPTP passthrough.

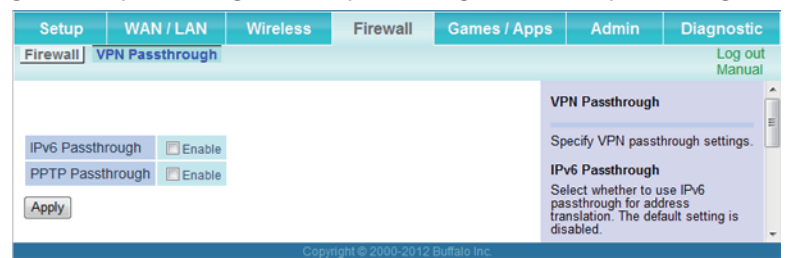

| Parameter        | Meaning                                                 |
|------------------|---------------------------------------------------------|
| IPv6 Passthrough | Enable to use IPv6 passthrough for address translation. |
| PPTP Passthrough | Enable to use PPTP passthrough for address translation. |

# Port Forwarding (Router Mode only)

#### Configure port translation.

| Setup                  | W                       | AN/LAN                       | Wireless                                     | Firewall             | Games /          | Apps              | Admin                                                                                                    | Diagnostic                                           |  |
|------------------------|-------------------------|------------------------------|----------------------------------------------|----------------------|------------------|-------------------|----------------------------------------------------------------------------------------------------|------------------------------------------------------|--|
| Port Forw              | arding                  | DMZ UPn                      | 2                                            |                      |                  |                   |                                                                                                    | Log out<br>Manual                                    |  |
| Forward                | a Port                  |                              |                                              |                      |                  | Po                | ort Forwarding                                                                                           |                                                      |  |
| Group New Group  Group |                         |                              |                                              | c -                  |                  | So<br>rec<br>let: | Some games and applications<br>require port forwarding. This page<br>lets you set port forwarding rules. |                                                      |  |
| Internet-s             | ide IP                  | AirStation's I               | nternet-side IP A                            | ddress 👻             | Up               | to 32 rules can   | be registered.                                                                                           |                                                      |  |
|                        |                         | © All                        | ress:                                        |                      |                  | Fo                | rward a Port                                                                                             |                                                      |  |
|                        |                         | ◎ ICMP                       |                                              |                      |                  | Yo                | u can add a new                                                                                          | port to forward                                      |  |
| Protocol               |                         | 🔘 Manual                     | Protocol Numbe                               | r.                   |                  | or                | edit an existing e                                                                                       | entry.                                               |  |
|                        |                         | TCP/UDP                      | Set TCP port manually   Specification Method |                      |                  |                   | Group<br>You can give a name (group n                                                                    |                                                      |  |
|                        |                         |                              | Port Number:                                 |                      |                  | tog               | a rule group and<br>jether.<br>u can turn a grou                                                         | manage them                                          |  |
| LAN-side<br>Address    | IP                      | 192.168.11.2                 |                                              |                      |                  | off.              | You can also ed<br>ividual rules.                                                                        | dit or delete                                        |  |
| LAN-side               | Port                    | TCP/UDP Port                 | :                                            |                      |                  | sel               | hen making rules<br>lect a group from                                                                    | , you can<br>the drop-down                           |  |
| Add                    |                         |                              |                                              |                      |                  | na<br>Gr<br>alp   | me into the 'New<br>oup name may h<br>hanumeric chara                                                    | Group' field.<br>ave up to 16<br>acters.             |  |
|                        |                         |                              |                                              |                      |                  |                   | llemo                                                                                                    |                                                      |  |
| Forwarde               | d Ports                 |                              |                                              |                      |                  |                   | f the Group Name<br>name in the form (<br>Group's'Number)                                                | is left blank, a<br>of<br>(for example               |  |
| Group                  | Internet-               | side IP Addres<br>IP Address | s Proto                                      | side Port Cus        | tomize           | Ċ                 | Group02) is given                                                                                        | automatically.                                       |  |
| Group01                | AirStation<br>192.168.1 | s Internet-side IF<br>1.2    | Address TCP I                                | Port:909<br>Port:909 | F Edit<br>Delete | Sp<br>po<br>ma    | AN-Side IP add<br>ecify the IP addr<br>rts from. Althoug<br>anually enter an I                           | ress<br>ess to forward<br>h you can<br>P address, we |  |
|                        |                         |                              |                                              |                      |                  | hig               | hly recommend<br>Station's Internet                                                                      | using<br>t-side IP                                   |  |
|                        |                         |                              |                                              |                      |                  |                   |                                                                                                    |                                                      |  |

| Parameter                | Meaning                                                                                                    |
|--------------------------|----------------------------------------------------------------------------------------------------|
| Group                    | Specify a group name for a new rule to belong to. Select <i>New Group</i> and enter the new group name in the group name field to create a new group. A group name can include up to 16 alphanumeric characters. |
| Internet-side IP Address | Enter the Internet-side IP address (before translation) for the port translation table entry.                                                                                                    |
| Protocol                 | Select the Internet-side protocol (before translation) for the port translation table entry.                                                                                                    |
| LAN-side IP Address      | Enter the LAN-side IP address (after translation) for the port translation table entry.                                                                                                    |
| LAN-side Port            | Select the LAN-side (after translation) port number (1 - 65535) for the port translation table entry.                                                                                                    |
| Forwarded Ports          | Displays current entries in the port translation table.                                                                                                    |

# DMZ (Router Mode only)

Configure a destination for packets that don't have a LAN-side destination.

| Setup                            | WAN / LAN                          | Wireless           | Firewall      | Games / Apps | Admin                                                                                                    | Diagnostic                                                                                |   |  |  |  |
|----------------------------------|------------------------------------|--------------------|---------------|--------------|----------------------------------------------------------------------------------------------------|-------------------------------------------------------------------------------------------|---|--|--|--|
| Port Forwarding DMZ UPnP Log Mar |                                    |                    |               |              |                                                                                                    |                                                                                           |   |  |  |  |
|                                  |                                    |                    |               |              | DM7 Sottings                                                                                                 |                                                                                           | ^ |  |  |  |
|                                  |                                    |                    | Dinz Settings |              |                                                                                                    |                                                                                           |   |  |  |  |
| IP Address of                    | of DMZ                             |                    |               |              | IP Address of DM                                                                                             | Z                                                                                         | 1 |  |  |  |
| * The IP addr<br>Apply           | ess of this compute                | r is 192.168.11.2. |               |              | Specify the address<br>network device to v<br>communication pac<br>transferred. When a<br>entered for the DM | s of a LAN-side<br>which rejected<br>ckets are to be<br>an IP address is<br>Z, it becomes | Ŧ |  |  |  |
|                                  | Copyright © 2000-2012 Buffalo Inc. |                    |               |              |                                                                                                    |                                                                                           |   |  |  |  |

| Parameter         | Meaning                                                                                                    |
|-------------------|----------------------------------------------------------------------------------------------------|
| IP Address of DMZ | Enter the IP address of the destination to which packets which are not routed by a port translation table are forwarded.<br>Note: RIP protocol packets (UDP port number 520) will not be forwarded. |

### <u>UPnP (Router Mode only)</u>

Configure UPnP (universal plug and play).

| Setup       | WAN/LAN                                 | Wireless | Firewall | Games / Apps | Admin                                                                                                    | Diagnostic                                                                       |   |  |
|-------------|-----------------------------------------|----------|----------|--------------|----------------------------------------------------------------------------------------------------|----------------------------------------------------------------------------------|---|--|
| Port Forwar | Port Forwarding DMZ UPnP Log out Manual |          |          |              |                                                                                                    |                                                                                  |   |  |
| UD-D ===    |                                         |          |          | 1            | JPnP Settings                                                                                             |                                                                                  | • |  |
|             | nable                                   |          |          |              | JPnP (Universal Pl<br>allows network app<br>support UPnP to co<br>orwarding automat<br>disabled, you will | ug and Play)<br>lications that<br>onfigure port<br>ically. If<br>ave to manually | Ŧ |  |

| Parameter | Meaning                                                         |
|-----------|-----------------------------------------------------------------|
| UPnP      | Enable or disable universal plug and play (UPnP) functionality. |

# Admin

### <u>Name</u>

Configure AirStation name.

| Setup                       | WAN / LAN                                                                                                    | Wireless | Firewall | Games / Apps | Admin                                 | Diagnostic     |      |  |
|-----------------------------|----------------------------------------------------------------------------------------------------|----------|----------|--------------|---------------------------------------|----------------|------|--|
| Name Pass<br>Initialize/Res | Name Password Time and Date NTP Access Syslog Settings Save/Restore Log out Initialize/Restart Update Manual |          |          |              |                                       |                |      |  |
|                             |                                                                                                    |          | _        |              | AirStation Name                       |                | A 10 |  |
| AirStation Na               | AP20107AD2                                                                                                   | 7EBC     |          |              | AirStation Name<br>Assign a name to t | he AirStation. | ľ    |  |
|                             |                                                                                                    |          |          |              | The AirStation nam                    | e may include  |      |  |

| Parameter       | Meaning                                                                                              |
|-----------------|----------------------------------------------------------------------------------------------------|
| AirStation Name | Enter a name for the AirStation. Names may include up to 64 alphanumeric characters and hyphens (-). |

### **Password**

Configure the password to log in Settings.

| Setup                       | w                    | AN/LAN               | Wireless   | Firewal   | I Games /     | Apps   | Admin                       | Diagnostic      | D        |
|-----------------------------|----------------------|----------------------|------------|-----------|---------------|--------|-----------------------------|-----------------|----------|
| Name Pase<br>Initialize/Res | swor<br>start        | d Time and<br>Update | Date NTP A | ccess Sys | slog Settings | Save/R | lestore                     | Log ou<br>Manua | ut<br>al |
| Administrator Password      |                      |                      |            |           |               | Â      |                             |                 |          |
| Admin Name admin (fixed)    |                      |                      |            |           |               | g-     |                             | =               |          |
| Admin Dace                  | word                 | ••••                 |            |           |               | A      | dmin Name                   |                 |          |
| Authin Passi                | word                 | ••••                 |            | (Confirm) |               | Ti     | he admin usernan<br>hanged. | ne cannot be    |          |
| Apply                       | Apply Admin Password |                      |            |           |               |        |                             |                 |          |
|                             |                      |                      |            |           |               | C      | onfigure the admin          | nistrator       | -        |

| Parameter      | Meaning                                                                                     |
|----------------|---------------------------------------------------------------------------------------------|
| Admin Name     | The name of the administrator account is "admin".                                           |
| Admin Password | The administrator password may contain up to 8 alphanumeric characters and underscores (_). |

### Time/Date

Configure the AirStation's internal clock.

| Setup                      | WAN / LAN                                                                                                    | Wireless           | Firewall | Games / App | s Admin                                                                     | Diagnostic                                    |  |  |  |
|----------------------------|----------------------------------------------------------------------------------------------------|--------------------|----------|-------------|-----------------------------------------------------------------------------|-----------------------------------------------|--|--|--|
| Name Pas<br>Initialize/Re  | Name         Password         Time and Date         NTP         Access         Syslog Settings         Save/Restore         Log out           Initialize/Restart         Update         Manual |                    |          |             |                                                                             |                                               |  |  |  |
|                            |                                                                                                    |                    |          |             | Time and Date                                                               | ń                                             |  |  |  |
| NTP is enab<br>overwritten | NTP is enabled. Changes made to time and date settings may be<br>overwritten by the NTP server when it syncs. Set the AirStation's internal clock.                                             |                    |          |             |                                                                             |                                               |  |  |  |
| Date                       | 2010 Year 1                                                                                                    | Month 1            | Day      |             | Note:                                                                       |                                               |  |  |  |
| Local Time                 | 0 Hour 27                                                                                                    | Minute 27 s        | Seconds  |             | The AirStation's in<br>reset to its default<br>whenever power in            | ternal clock is<br>setting                    |  |  |  |
| Time Zone                  | (GMT+00:00) Gree                                                                                                    | nwich Mean Time    | , London | •           | However, the AirSl<br>configured to adju                                    | ation may be                                  |  |  |  |
| Apply Ref                  | resh Get C                                                                                                    | urrent Time from 1 | Your PC  |             | automatically ever<br>by connecting it to<br>You may also rese<br>manually. | when rebooted<br>a NTP server.<br>et its time |  |  |  |

| Parameter  | Meaning                                                                                   |
|------------|-------------------------------------------------------------------------------------------|
| Date       | Configure the date of the AirStation's internal clock.                                    |
| Local Time | Configure the time of the AirStation's internal clock.                                    |
| Time Zone  | Specify the time zone (offset of Greenwich mean time) of the AirStation's internal clock. |

### <u>NTP</u>

Configure an NTP server to automatically synchronize the AirStation's internal clock.

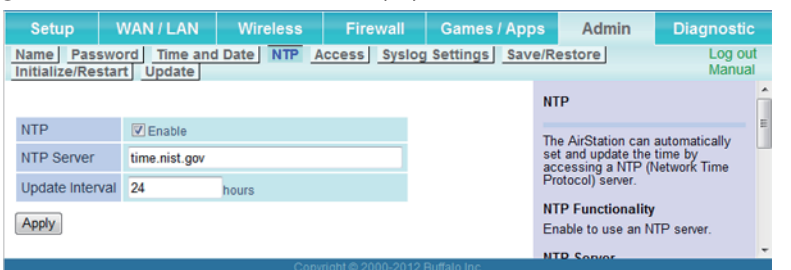

| Parameter       | Meaning                                                                                                    |
|-----------------|----------------------------------------------------------------------------------------------------|
| NTP             | Enable to use an NTP server. Enabled by default.                                                                                                    |
| NTP Server      | Enter the name of the NTP server as a hostname, hostname with domain name, or IP address. Up to 255 alphanumeric characters, hyphens (-), and underscores (_) may be used. The default is "time.nist.gov". |
| Update Interval | How often shall the AirStation check the NTP server for the correct time? Intervals of 1 - 24 hours may be set. The default is 24 hours.                                                                   |

### **Access**

#### Restrict access to Settings.

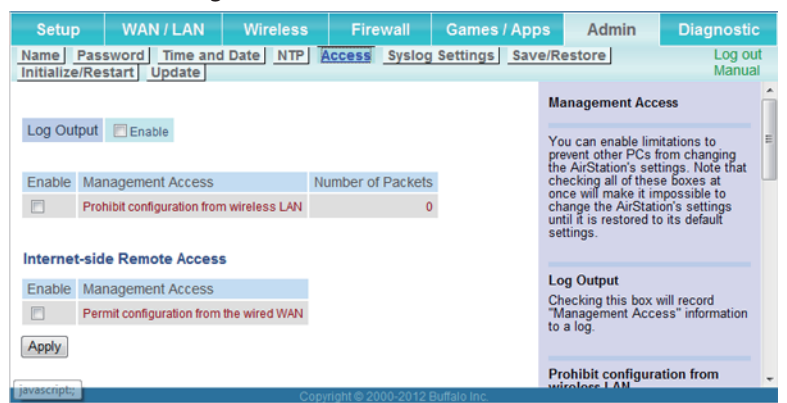

| Parameter                                   | Meaning                                                                                                    |
|---------------------------------------------|----------------------------------------------------------------------------------------------------|
| Log Output                                  | Enabling outputs a log of changes to access settings.                                                                                                    |
| Prohibit configuration<br>from wireless LAN | If enabled, prevents access to Settings from wirelessly connected devices (only wired devices may configure).                                                                   |
| Permit configuration<br>from wired WAN      | If enabled, allows access to Settings from network devices on the Internet side.                                                                                                |
| Permitted IP Address                        | Displayed only if Internet-side configuration is enabled. Enter the IP address of a device that is permitted to configure the AirStation remotely from the WAN (Internet) side. |
| Permitted Port                              | Displayed only if Internet-side configuration is enabled. Set a port number (1 - 65535) to configure the AirStation from the WAN (Internet) side.                               |

# **Syslog Settings**

Transfer the AirStation's logs to a syslog server.

| Setup                           | WAN / LAN Wir                                                                             | eless Fire                                                                                                    | wall Gam      | ies / Apps | Admin                                                                                                    | Diagnostic                                                                |
|---------------------------------|-------------------------------------------------------------------------------------------|----------------------------------------------------------------------------------------------------|---------------|------------|----------------------------------------------------------------------------------------------------|---------------------------------------------------------------------------|
| Name Passwo<br>Initialize/Resta | ord Time and Date                                                                         | NTP Access                                                                                                    | Syslog Settin | gs Save/   | Restore                                                                                                    | Log out<br>Manual                                                         |
|                                 |                                                                                           |                                                                                                    |               |            | Syslog Setup                                                                                                    | ŕ                                                                         |
| Transfer Logs                   | Enable                                                                                    |                                                                                                    |               |            | Transfers the AirSt                                                                                                    | ation's loos to a                                                         |
| Syslog Server                   |                                                                                           |                                                                                                    |               |            | syslog server.                                                                                                    |                                                                           |
| Logs                            | Address Translation     DHCP Client     AOSS     Authentication     System Boot     Wired | <ul> <li>Firewall</li> <li>DHCP Server</li> <li>Wireless</li> <li>Setting Change</li> <li>NTP Client</li> </ul> | ÷S            |            | Transfer Logs<br>Enable to have the<br>transmit logs to a \$<br>Syslog Server<br>Specify the name of<br>Server by hostnam<br>with domain or IP a | AirStation<br>Syslog server.<br>of your Syslog<br>e, hostname<br>iddress. |
| Apply Select                    | Clear All                                                                                 |                                                                                                    |               |            | Alphanumeric char<br>-', and periods '.' m<br>The Syslog server<br>start or end with a                                                           | acters, hyphens<br>ay be used.<br>name should not<br>hyphen '-' or        |

| Parameter     | Meaning                                                                                                    |
|---------------|----------------------------------------------------------------------------------------------------|
| Transfer Logs | Enable to send logs to a syslog server.                                                                                                    |
| Syslog Server | Identify the syslog server by hostname, hostname with domain name, or IP address. You may enter up to 255 alphanumeric characters, hyphens (-) and periods (.). |
| Logs          | Choose which logs will be transferred to the syslog server.                                                                                                    |

# Save/Restore

Save AirStation settings as a file and restore from them later.

| Setup<br>Name Passi<br>Initialize/Rest | WAN / LAN<br>word Time and<br>tart Update | Wireless<br>Date <u>NTP</u> | Firewall<br>Access Syslog | Games /<br>Settings | Apps<br>Save/R | Admin<br>estore                                                                                                  | Diagnostio<br>Log ou<br>Manua                                                      | c<br>ut<br>al |
|----------------------------------------|-------------------------------------------|-----------------------------|---------------------------|---------------------|----------------|----------------------------------------------------------------------------------------------------|------------------------------------------------------------------------------------|---------------|
|                                        | Back Up                                   |                             |                           |                     | S              | ave/Restore Air:<br>ettings                                                                                      | Station                                                                            | •             |
| Back Up Setti                          | ngs Encrypt the                           | configuration file          | with a password           |                     | S              | ave Current Set                                                                                                  | tings                                                                              |               |
|                                        |                                           |                             |                           |                     | Ye co          | ou may save the<br>onfiguration of the<br>ackup file on the f                                                    | current<br>AirStation to a<br>PC.                                                  |               |
| Doctoro Cottir                         | Backup File                               |                             | Browse                    |                     |                | Note:                                                                                                    |                                                                                    |               |
| Restore Settin                         | Open file w                               | ith password                |                           |                     |                | The AirStation will<br>restore configurat<br>saved file if it was<br>later version of the<br>you are currently n | not be able to<br>ions from the<br>created with a<br>a firmware than<br>unning, or |               |

\_\_\_\_

| Parameter        | Meaning                                                                                                    |
|------------------|----------------------------------------------------------------------------------------------------|
| Back Up Settings | Clicking <i>Back Up</i> will save the current configuration of the AirStation to a file. If the <i>Encrypt the configuration file with a password</i> option is checked, then the configuration file will be password protected with the password.                                                                                     |
| Restore Settings | Restore the configuration of the AirStation from a saved configuration file by clicking <i>Browse</i> , navigating to the configuration file, and clicking <i>Restore</i> . If the configuration file was password protected, then put a check next to <i>Open file with password</i> , enter the password, and click <i>Restore</i> . |

\_\_\_\_\_

# Initialize/Restart

Initialize or restart the AirStation.

| Setup                     | WAN / LAN                                   | Wireless             | Firewall            | Games / J | Apps   | Admin                        | Diagnostic          |   |
|---------------------------|---------------------------------------------|----------------------|---------------------|-----------|--------|------------------------------|---------------------|---|
| Name Pas<br>Initialize/Re | sword Time and                              | Date NTP             | Access Syslog       | Settings  | Save/R | estore                       | Log out<br>Manual   |   |
|                           |                                             |                      |                     |           | In     | itialize/Restart             |                     | Â |
| Restart                   | s reboots your AirStatic<br>Restart Now     | on.                  |                     |           | Re     | estart                       |                     | н |
|                           |                                             |                      |                     |           | Th     | is reboots your A            | irStation.          |   |
|                           |                                             |                      |                     |           |        | Note:<br>Restarting will res | et the clock to its |   |
| Initialize                | is will restore your AirS<br>Initialize Now | tation to the factor | y default settings. |           |        | default time.                |                     |   |
|                           |                                             |                      |                     |           |        |                              |                     | - |

| Parameter  | Meaning                                                        |
|------------|----------------------------------------------------------------|
| Restart    | Click Restart Now to restart the AirStation.                   |
| Initialize | Click Initialize Now to initialize and restart the AirStation. |

# <u>Update</u>

#### Update the AirStation's firmware.

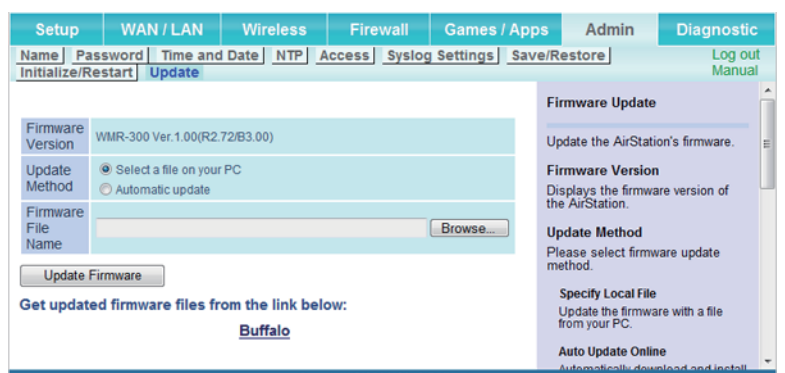

| Parameter               | Meaning                                                                                                    |
|-------------------------|----------------------------------------------------------------------------------------------------|
| <b>Firmware Version</b> | Displays the current firmware version of the AirStation.                                                                                                    |
| Update Method           | <i>Select a file on your PC</i> updates from a firmware update file that you've downloaded to your computer. <i>Automatic update</i> will search the Internet for updated firmware and update your firmware automatically when new firmware is available.             |
| Firmware File Name      | Click <i>Browse</i> to navigate to the firmware file on your computer if <i>Select a file on your PC</i> was selected. You don't need to specify the firmware location if you're using <i>Automatic update</i> . Click <i>Update Firmware</i> to update the firmware. |

# Diagnostic

# System Info

View system information for the AirStation.

| Setup          | WAN /    | I / LAN Wireless Firewall Games / Ap |                     | s                            | Admin        | Diagnostic | ;                                                                |                                   |    |
|----------------|----------|--------------------------------------|---------------------|------------------------------|--------------|------------|------------------------------------------------------------------|-----------------------------------|----|
| System Info    | Logs     | Packet Info                          | client Mo           | nitor                        |              |            |                                                                  | Log ou                            | ıt |
| Ping           |          |                                      |                     |                              |              |            |                                                                  | Mailua                            |    |
|                |          |                                      |                     |                              |              | Sj         | stem Informatio                                                  | on                                |    |
| Model          |          | WMR-300 Ver.1.0                      | 00(R2.72/B          | 3.00)                        |              | Di         | splay the AirStati                                               | on's main                         |    |
| AirStation Nar | ne       | AP20107AD27E                         | BC                  |                              |              | se         | ttings.                                                          |                                   |    |
| Mode           |          | Router mode                          |                     |                              |              | Di         | odel<br>solavs the model                                         | name and                          |    |
|                |          | Method of Acquir<br>IP Address       | ing DH              | ICP                          |              | fin        | mware version of                                                 | the AirStation.                   |    |
|                |          |                                      |                     |                              |              | Ai         | rStation Name                                                    |                                   |    |
|                |          | Constantion Otat                     |                     | 1 Connected                  |              | Di         | splays the AirSta<br>stname.                                     | tion's                            |    |
| Internet       |          | Operation                            |                     | Release Renew                | 1            | 0          | perational Mode                                                  | ,                                 |    |
|                |          |                                      |                     |                              |              | Di<br>op   | splays the curren<br>eration.                                    | t mode of                         |    |
|                |          | Wired Link                           | Dis                 | sconnected                   |              | In         | ternet                                                           |                                   |    |
|                |          | IP Address                           | 19                  | 2.168.11.1                   |              | Ai         | Station's Internet                                               | port side                         |    |
| LAN            |          | Subnet Mask                          | 25                  | 5.255.255.0                  |              |            | Method of Acquiri                                                | na ID Address                     |    |
|                |          | MAC Address                          | 20                  | :10:7A:D2:7E:BC              |              |            | Acquiring an Interr                                              | et IP address.                    |    |
|                |          | Wireless Status                      | En                  | abled                        |              |            | Name of the Conn                                                 | ection                            |    |
|                |          | SSID1                                | Bu                  | ffalo-G-7EBC                 |              |            | The name of the P<br>connection specifi<br>configuration.        | PPoE<br>ed in the                 |    |
|                |          | Authentication                       | WE                  | PAWPA2 mixed mod             | le - PSK     |            | Connection Status                                                | 5                                 |    |
|                |          |                                      |                     | ~                            |              |            | Displays the curre                                               | nt WAN-side                       |    |
| Wireless/902   | 440(0/b) | SSID2                                | Bu                  | ffalo-G-7EBC-1               | denote DOV   |            | Onesational Made                                                 |                                   |    |
| wireless(ouz.  | (unig/b) | Encryption                           | AU                  | ISS WPAVWPA2 mixe<br>ISS AES | idmode - PSK |            | The Operational Mode                                             | ode will show if                  |    |
|                |          |                                      |                     |                              |              |            | any DHCP or PPP<br>is active. If DHCP i                          | oE configuration<br>s in use, the |    |
|                |          | Broadcast SSID                       | En<br>Isolation Dir | abled                        |              |            | following comman<br>executed.                                    | ids can be                        |    |
|                |          | Wireless Chann                       | el 4(/              | Auto)                        |              |            | Release': Rele                                                   | eases the IP                      |    |
|                |          | High Speed Mod                       | le 20               | MHz                          |              |            | DHCP server.                                                     | neu by the                        |    |
| Guest Accourt  | nt       | Guest Account                        | 20<br>Dis           | sabled                       |              |            | <ul> <li>'Renew': Rene<br/>address from t<br/>server.</li> </ul> | ws the IP<br>he DHCP              |    |
| Pofrach        |          |                                      |                     |                              |              |            | The following com<br>executed when us                            | mands can be<br>ing PPPoE.        |    |
| Reliesh        |          |                                      |                     |                              |              |            | Start: Start cor     PPPoE Server                                | necting to a                      |    |
|                |          |                                      | Con                 | wight @ 2000.2012 (          | uffala las   |            | THE DE DEIVER                                                    | nonniore/stop.                    |    |

| Parameter       | Meaning                                                               |  |  |  |
|-----------------|-----------------------------------------------------------------------|--|--|--|
| Model           | Displays the product name of the AirStation and the firmware version. |  |  |  |
| AirStation Name | Displays the name of the AirStation.                                  |  |  |  |
| Mode            | Displays the AirStation's current operational mode.                   |  |  |  |
| Internet        | Displays the status of the Internet port.                             |  |  |  |
| LAN             | Displays the status of the LAN port.                                  |  |  |  |
| Wireless        | Displays the wireless status.                                         |  |  |  |
| Guest Account   | Displays the status of the Guest Account.                             |  |  |  |

### Logs

#### The AirStation's logs are recorded here.

| Setup               | WAN / LA                                                    | N W                                   | ireless                                                                                     | Firew                                       | all | Games / A | ۱pp | s                                            | Admin                                                                                                    | Diagnostic                                | C        |
|---------------------|-------------------------------------------------------------|---------------------------------------|---------------------------------------------------------------------------------------------|---------------------------------------------|-----|-----------|-----|----------------------------------------------|----------------------------------------------------------------------------------------------------|-------------------------------------------|----------|
| System Info<br>Ping | Logs Pac                                                    | cket Info                             | Client Mo                                                                                   | nitor                                       |     |           |     |                                              |                                                                                                    | Log ou<br>Manua                           | ut<br>al |
|                     |                                                             |                                       |                                                                                             |                                             |     |           | Â   | Log                                          | 5                                                                                                    |                                           | Â        |
| Display Logs        | Address  Address  DHCP Cl  AOSS  Authentic  System E  Wired | Translation<br>lient<br>ation<br>Boot | <ul> <li>Firewal</li> <li>DHCP</li> <li>Wireles</li> <li>Setting</li> <li>NTP Cl</li> </ul> | l<br>Server<br>ss Client<br>Changes<br>ient |     |           | ш   | Disp<br>the A<br>The<br>over<br>Disp<br>Sele | olay log informat<br>AirStation.<br>oldest informati<br>written by new l<br>olay log info<br>oct the types of | ion recorded in<br>on is<br>ogs.          | в        |
| Display Se          | elect All                                                   | Clear All                             |                                                                                             |                                             |     |           |     | sho<br>The<br>item                           | uld be logged by<br>default is All. The<br>s can be select                                                    | / the AirStation.<br>he following<br>red: |          |
| Logs<br>Save Log as | s File                                                      |                                       |                                                                                             |                                             |     | Delete    |     | :                                            | Address Trans<br>Firewall(Includ<br>Masquerade pa<br>DHCP Client                                              | slation<br>les discarded IP<br>ackets)    |          |
| Date Time           | Туре                                                        | Logs                                  |                                                                                             |                                             |     |           |     |                                              | (WAN Side)                                                                                                    | ANI Olda)                                 |          |
| Jan 1 00:05:36      | DHCPS                                                       | Sending INI                           | FORM to 0.0.0                                                                               | 0.0                                         |     |           |     | :                                            | AOSS                                                                                                    | LAIN SIDE)                                |          |
| Jan 1 00:05:36      | DHCPS                                                       | Received INFORM                       |                                                                                             |                                             |     |           |     | •                                            | Wireless Clien                                                                                                | t(Start/stop and                          |          |
| Jan 1 00:00:36      | DHCPS                                                       | Sending IN                            | FORM to 0.0.0                                                                               | 0.0                                         |     |           | Ŧ   |                                              | Authentication                                                                                                | on)                                       | -        |

| Parameter    | Meaning                                                  |
|--------------|----------------------------------------------------------|
| Display Logs | Choose the types of logs to display.                     |
| Logs         | Displays the log information recorded in the AirStation. |

### Packet Info

View packet transfer information.

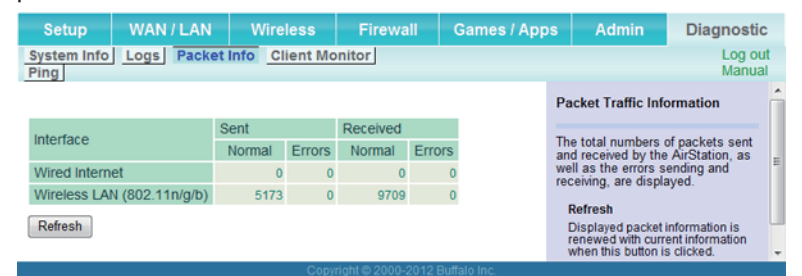

| Parameter | Meaning                                                                              |
|-----------|--------------------------------------------------------------------------------------|
| Sent      | Displays the number of packets sent to the WAN, the LAN, and the wireless LAN.       |
| Received  | Displays the number of packets received from the WAN, the LAN, and the wireless LAN. |

# **Client Monitor**

This screen shows devices that are connected to the AirStation.

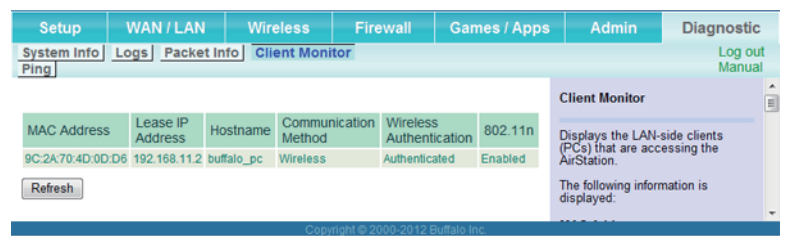

| Parameter      | Meaning                                                                                                    |
|----------------|----------------------------------------------------------------------------------------------------|
| Client Monitor | Displays information (MAC address, lease IP address, hostname, communication method, wireless authentication and 802.11n) for devices that are connected to the AirStation. |

### **Ping**

A ping test checks whether the AirStation can communicate with a specific network device.

| Setup                              | WAN/LAN                     | Wireless       | Firewall | Games / Apps | Admin                                                                                                    | Diagnostic                                                                         | ;        |
|------------------------------------|-----------------------------|----------------|----------|--------------|----------------------------------------------------------------------------------------------------|------------------------------------------------------------------------------------|----------|
| System Info<br>Ping                | Logs Packet In              | fo Client Moni | tor      |              |                                                                                                    | Log ou<br>Manua                                                                    | it<br>il |
|                                    |                             |                |          |              | Ping                                                                                                    |                                                                                    | Â        |
| Destination Address Execute Result |                             |                |          |              | A Ping test can be<br>the AirStation. Wit<br>you can determine<br>AirStation can con<br>specific network d | e performed from<br>th a ping test,<br>e whether the<br>nmunicate with a<br>evice. | H        |
| Destination Result                 | Not entered<br>Not executed |                |          |              | Destination Addr<br>Enter the network<br>you want to ping;<br>192.168.11.3 or<br>www.buffalotech.c         | ress<br>IP address that<br>e.g.<br>om.                                             | Ŧ        |

| Parameter           | Meaning                                                                                 |
|---------------------|-----------------------------------------------------------------------------------------|
| Doctination Addross | Enter the IP address or hostname of the device that you are testing communication with, |
| Destination Address | then click <i>Execute</i> . The result will be displayed below.                         |

# **Chapter 4 - Connect to a Wireless Network**

#### Automatic Secure Setup (AOSS / WPS)

AOSS and WPS are systems that enable you to automatically configure wireless LAN settings. Just pressing the buttons will connect wireless devices and complete security settings. Use them to automatically connect wireless devices, computers, or game machines which support AOSS or WPS.

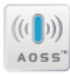

AOSS (AirStation One-Touch Secure System) is technology developed by Buffalo. WPS was created by the Wi-Fi Alliance.

- Before using AOSS or WPS to connect the Buffalo wireless client to the computer, download Client Manager or AOSS Assistant from the Buffalo website and install it.
- Buffalo's Client Manager software can be used with the wireless LAN devices built into your computer. However, it is not guaranteed to work with all wireless LAN devices available.

# Windows 8, Windows 7 or Windows Vista (Client Manager V)

If you are using Windows 8, Windows 7 or Windows Vista, use Client Manager V to connect wirelessly with AOSS or WPS.

1 Launch Client Manager V.

#### **2** Click Create Profile.

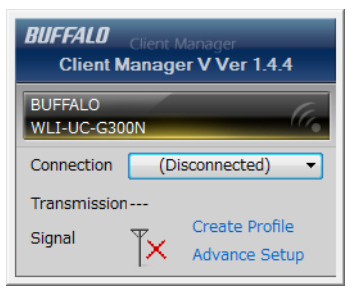

- **3** If the "User Account Control" screen opens, click Yes or Continue.
- 4 Click WPS AOSS.

| 6 | Create profile                                                                        |                                       | ×                        |
|---|---------------------------------------------------------------------------------------|---------------------------------------|--------------------------|
|   | Perform setup of wireless                                                             | connection to the AirStation          |                          |
|   | Wireless Adapter                                                                      | BUFFALO WLI-UC-G300N                  | •                        |
|   | Select the Setup Method                                                               |                                       |                          |
|   | Automatic Secure Setup                                                                |                                       |                          |
|   | Perform connection and                                                                | security configuration automatically. |                          |
|   | Advanced Setup                                                                        |                                       |                          |
|   | Select a Network Name (SSID<br>then connect manually.<br>Otherwise connect with WPS-f | ) or enter the SSID,<br>PIN method.   | <i>p</i>                 |
|   | Option (Expert only)                                                                  | Client Manager V                      | Ver.1.4.4 <b>BUFFALO</b> |
|   |                                                                                       |                                       |                          |

When the wireless LED on the front of the AirStation stops flashing and glows steadily, the connection is ready to use.

# Windows XP (Client Manager 3)

If you are using Windows XP, use Client Manager 3 to connect wirelessly with AOSS or WPS.

- 1 Right-click the **?** icon in the system tray and select *Profile*.
- 2 Click WPS AOSS.

| BUFFAL     | .0            |        |                   |                 |          | ×    |
|------------|---------------|--------|-------------------|-----------------|----------|------|
| (          | $\mathcal{M}$ | Status | Q Scar            | n 🛛 🔳           | Profiles |      |
| AirStation |               | Create | profile and displ | ay priority lev | rel.     | Help |
|            |               |        | Profile N         | ame             |          |      |
| Conne      | ct            | Add    | Edit              |                 |          |      |

It will take several seconds for your wireless connection to be configured. When the wireless LED on the front of the AirStation stops flashing and glows steadily, the connection is ready to use.

### Mac OS (AOSS Assistant)

If you are using OS X 10.8, 10.7, 10.6, 10.5 or 10.4, use AOSS Assistant to connect wirelessly with AOSS.

- **1** Download AOSS Assistant from Buffalo's website.
- **2** Open the AOSS Assistant software. Click *Agree* to proceed.

#### **3** Click Start AOSS.

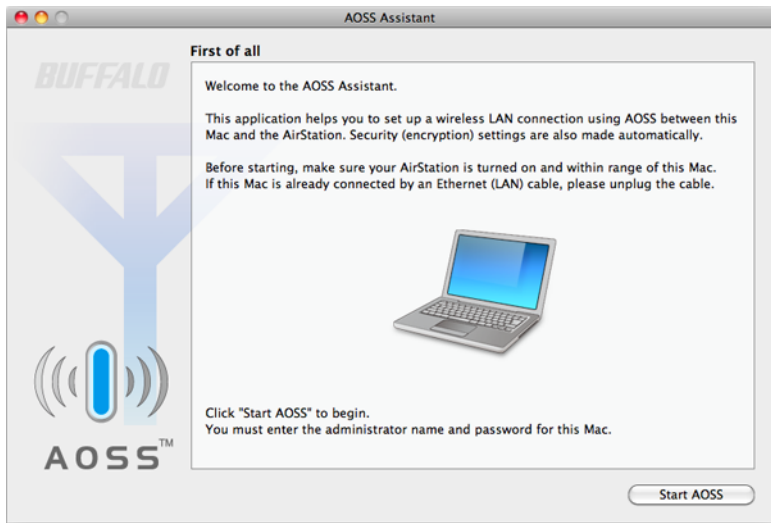

4 Enter the Mac's username and password and click OK.

|           | Type your password to allow AOSS6 to make changes. |  |  |
|-----------|----------------------------------------------------|--|--|
|           | Name: BUFFALO                                      |  |  |
|           | Password: •••••                                    |  |  |
| ▶ Details |                                                    |  |  |
| ?         | Cancel OK                                          |  |  |

It will take several seconds for your wireless connection to be configured. When the wireless LED on the front of the AirStation stops flashing and glows steadily, the connection is ready to use.

### **Other Devices (e.g. Game Console)**

If you are using a game machine which supports AOSS or WPS, refer to that device's manual to initiate AOSS or WPS. When instructed, hold down the AOSS button on the AirStation for 1 second.

When the wireless LED on the front of the AirStation stops flashing and glows steadily, the connection is ready to use.

### **Manual Setup**

You can also connect to the AirStation without installing Client Manager V or Client Manager 3 by using the utility builtin to the operating system. The procedure varies depending on which operating system you are using.

### Windows 8 (WLAN AutoConfig)

With Windows 8, use WLAN AutoConfig to connect to the AirStation.

- **1** Switch Windows 8 to desktop mode.
- 2 Click the network icon in the system tray.
- **3** Select the target AirStation's name and click *Connect*. If you will be connecting to this device again, check *Connect automatically*.

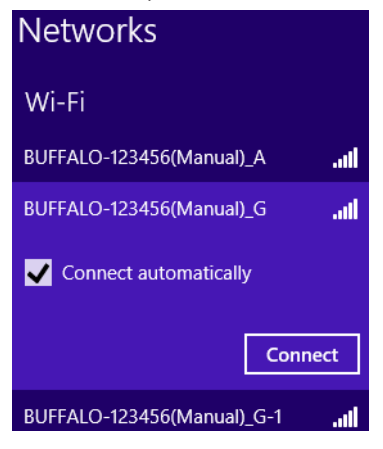

**4** Enter the encryption key and click *Next*.

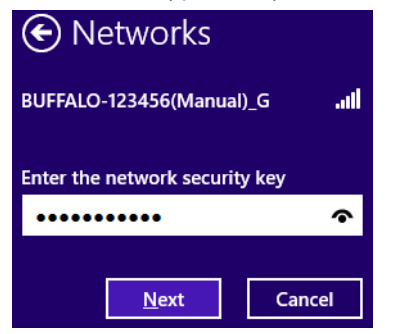

**5** Click No, don't turn on sharing or connect to devices.

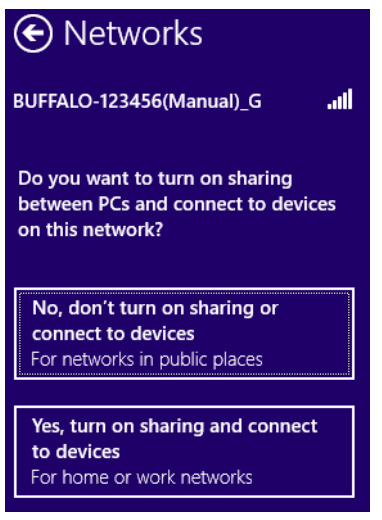

# Windows 7 (WLAN AutoConfig)

With Windows 7, use WLAN AutoConfig to connect to the AirStation.

- 1 Click the network icon an in the system tray.
- 2 Select the target AirStation and click *Connect*. If you will be connecting to this device in the future, checking *Connect automatically* is recommended.

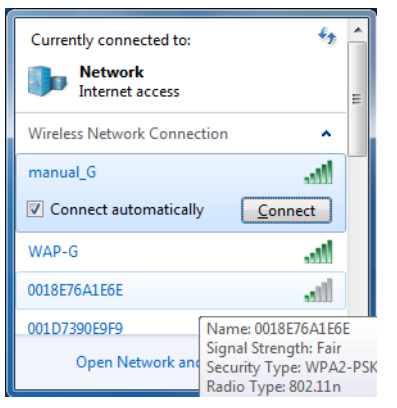

#### **3** Enter the encryption key and click *OK*.

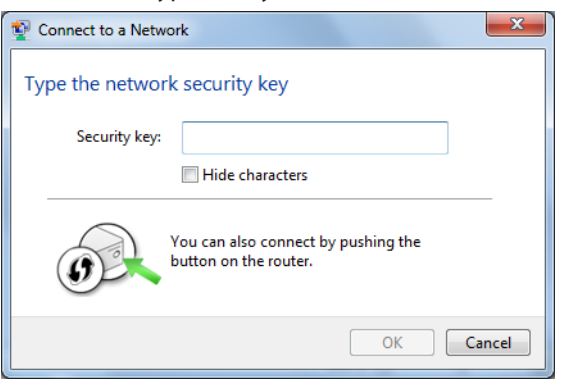

### Windows Vista (WLAN AutoConfig)

With Vista, use WLAN AutoConfig to connect to the AirStation.

- 1 Right-click the wireless network icon in the system tray.
- **2** Click Connect to a network.
- **3** When this screen is displayed, select your network and click *Connect*.

| ⊙ 😵 Con<br>Select          | nect to a network<br>a network to cor       | nnect to                 |                |
|----------------------------|---------------------------------------------|--------------------------|----------------|
| Sh                         | Iow All                                     | •                        | 47             |
| 2                          | 001D73B991D4                                | Security-enabled network | e llee         |
| 2                          | 001D732991D4                                | Security-enabled network | llte.          |
| <u>Set up a</u><br>Open Ne | connection or netwo<br>etwork and Sharing C | r <u>k</u><br>enter      |                |
|                            |                                             |                          | Connect Cancel |

If the screen below is displayed, click *I want to enter the network key or passphrase instead*. Otherwise,go to step 4.

| 🖞 Connect to a network                                                                                                    |                     |
|----------------------------------------------------------------------------------------------------|---------------------|
| Press the configuration button on your access point                                                                                                    |                     |
|                                                                                                    |                     |
| Press the configuration button on the                                                                                                    |                     |
| access point before continuing.                                                                                                    |                     |
|                                                                                                    |                     |
|                                                                                                    |                     |
|                                                                                                    |                     |
| I can't find the configuration button.<br>I want to enter the network key or passphrase instead                                                                                                    |                     |
|                                                                                                    |                     |
|                                                                                                    | <u>N</u> ext Cancel |
|                                                                                                    | <u>N</u> ext Cancel |
|                                                                                                    | Next Cancel         |
| Connect to a network                                                                                                    | Next Cance          |
| P Connect to a network                                                                                                    | Next Cancel         |
| Connect to a network Enter the PIN for BUFFALO INC. WHR-G300N on 001D73B                                                                                                    | Next Cancel         |
| Connect to a network Enter the PIN for BUFFALO INC. WHR-G300N on 001D73B You can find this PIN displayed on the BUFFALO INC. WHR-G300N.                                                                                                    | Next Cancel         |
| Connect to a network<br>Enter the PIN for BUFFALO INC. WHR-G300N on 001D73B<br>You can find this PIN displayed on the BUFFALO INC. WHR-G300N.<br>PIN:                                                                                       | 991D4               |
| Connect to a network Enter the PIN for BUFFALO INC. WHR-G300N on 001D73B You can find this PIN displayed on the BUFFALO INC. WHR-G300N. PIN:                                                                                                | Next Cancel         |
| Connect to a network Enter the PIN for BUFFALO INC. WHR-G300N on 001D73B You can find this PIN displayed on the BUFFALO INC. WHR-G300N. PIN: Display characters                                                                             | 991D4               |
| Connect to a network Enter the PIN for BUFFALO INC. WHR-G300N on 001D73B You can find this PIN displayed on the BUFFALO INC. WHR-G300N. PIN: Display characters                                                                             | <u>Next</u> Cancel  |
| Connect to a network Enter the PIN for BUFFALO INC. WHR-G300N on 001D73B You can find this PIN displayed on the BUFFALO INC. WHR-G300N. PIN: Display characters                                                                             | 991D4               |
| Connect to a network Enter the PIN for BUFFALO INC. WHR-G300N on 001D73B You can find this PIN displayed on the BUFFALO INC. WHR-G300N. PIN: Display characters I don't have the PIN. Lucet to entropy the period.                          | 991D4               |
| Connect to a network Enter the PIN for BUFFALO INC. WHR-G300N on 001D73B You can find this PIN displayed on the BUFFALO INC. WHR-G300N. PIN: Display characters I don't have the PIN. I want to enter the network key or passphrase instead | 991D4               |

**4** Enter the encryption key and click *Connect*.

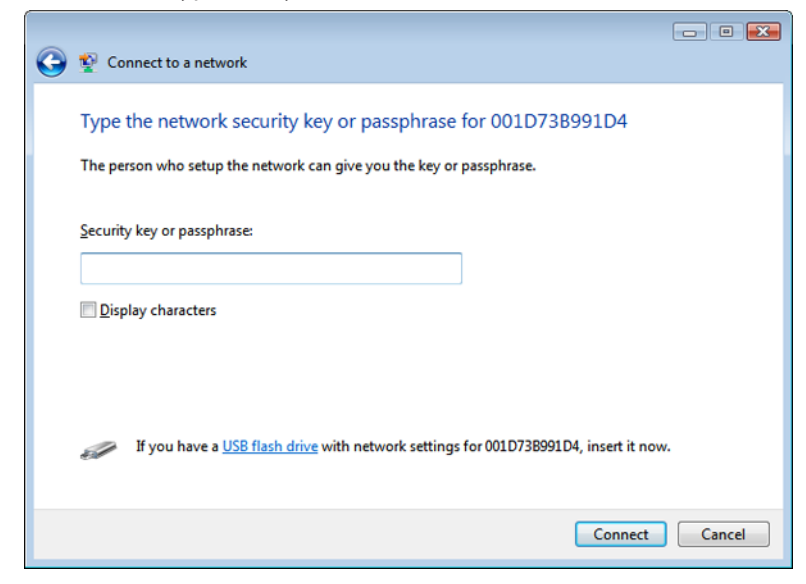

Step through the wizard to finish configuration.

If the "Set Network Location" screen is displayed, select *Home*, *Work*, or *Public location* depending on where you're using the AirStation.

### Windows XP (Wireless Zero Configuration)

Windows XP includes Wireless Zero Config, a built-in utility to connect to your AirStation.

**Note:** If Client Manager 3 is installed on your computer, Wireless Zero Config is disabled. Uninstall Client Manager 3 to use Wireless Zero Config, or just use Client Manager 3 to connect to the AirStation.

1 Right-click the image wireless network icon 述 in the system tray.

**2** Click View Available Wireless Networks.

**3** Select the network to connect to and click *Connect*.

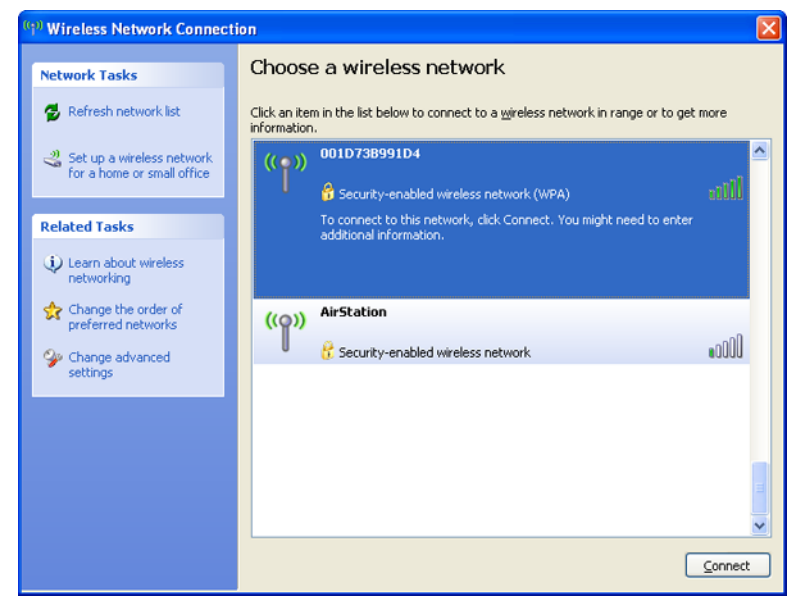

**4** Enter the encryption key (twice) and click *Connect*.

| Wireless Network Conne                                                                                                    | Wireless Network Connection |  |  |  |
|----------------------------------------------------------------------------------------------------|-----------------------------|--|--|--|
| The network '001D73B991D4' requires a network key (also called a WEP key or WPA key).<br>A network key helps prevent unknown intruders from connecting to this network. |                             |  |  |  |
| Type the key, and then click Connect.                                                                                                    |                             |  |  |  |
| Network <u>k</u> ey:                                                                                                    |                             |  |  |  |
| Confirm network key:                                                                                                    | Confirm network key:        |  |  |  |
|                                                                                                    | <u>C</u> onnect Cancel      |  |  |  |

It will take several seconds for configuration to complete.

# Mac OS (Wi-Fi)

Use Wi-Fi on a Mac to connect to the AirStation.

Note: In Mac OS 10.6 and earlier, "Wi-Fi" appears as "AirPort".

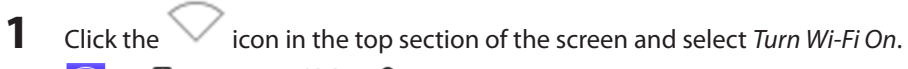

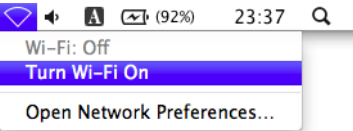

2 Find the SSID from step 1 on the list. Click it to highlight it.

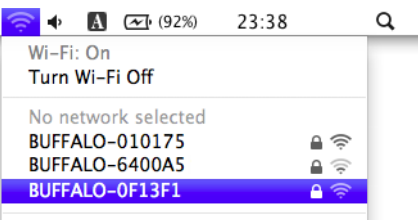

**3** Enter your encryption key in the password field, check *Remember this network*, and click *Join*.

|   | The Wi-Fi network "BUFFALO-0F13F1" requires a WPA2 password. |   |
|---|--------------------------------------------------------------|---|
|   | Password:                                                    | ] |
|   | ☐ Show password<br>✔ Remember this network                   |   |
| ? | Cancel                                                       | ) |

It will take several seconds for configuration to complete.

# **Chapter 5 - Troubleshooting**

#### **Cannot Access Settings.**

- See chapter 3 for instructions to open Settings.
- Enter the correct username and password to log in to Settings. If you are using AirStation with factory default settings, enter "admin" for the username and "password" for the password.
- Verify that your web browser is not set to use proxies.
- Make sure that your computer is configured to "obtain an IP address automatically from DHCP".
- Restart your AirStation.

#### Cannot Connect to the Network Wirelessly.

• Configure your wireless client with the same SSID, encryption type, and encryption key as set on the AirStation. The factory defaults are:

SSID (11n/g/b) - Buffalo-G-XXXX (the last 4 digits of the AirStation's MAC address).

Encryption Type - WPA2 - PSK AES, or none.

Encryption Key - Printed on the label.

- Note: For details, refer to the label.
- Place your AirStation and wireless devices 2 10 feet apart.
- Restart your AirStation.

#### Forgot AirStation's SSID, Encryption Key, or Password.

Hold down the reset button on the base of your AirStation for 3 seconds to initialize its settings. All settings, including your password, SSID, and encryption key will be initialized to their defaults.

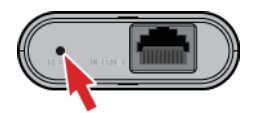

With the AirStation powered on, hold down this button for 3 seconds to return it to factory default settings.

### How to Configure TCP/IP

### Windows 8

To configure TCP/IP in Windows 8, follow the procedure below.

- **1** Open Control Panel.
- 2 Click Network and Internet.
- **3** Click Network and Sharing Center.
- 4 Click *Change Adapter Settings* on the left side menu.
- **5** Right-click the network adapter, then click *Properties*.
- **6** If the "User Account Control" screen opens, click Yes or Continue.
- **7** Select Internet Protocol Version 4 (TCP/IPv4) then click Properties.

8 To have DHCP set your IP address settings automatically, check Obtain an IP address automatically and Obtain DNS server address automatically. Alternately, you can configure the settings manually. Example: If the router's IP address is 192.168.11.1, IP address: 192.168.11.80 Subnet mask: 255.255.255.0 Default gateway: 192.168.11.1 Preferred DNS server: 192.168.11.1 Alternate DNS server: blank

9 Click OK.

### Windows 7

To configure TCP/IP in Windows 7, follow the procedure below.

- **1** Open Control Panel.
- **2** Click Network and Sharing Center.
- **3** Click Change Adapter Settings on the left side menu.
- **4** Right-click the network adapter, then click *Properties*.
- 5 If the "User Account Control" screen opens, click Yes or Continue.
- **6** Select Internet Protocol Version 4 (TCP/IPv4) then click Properties.

To have DHCP set your IP address settings automatically, check Obtain an IP address automatically and Obtain DNS server address automatically.
 Alternately, you can configure the settings manually. Example:
 If the router's IP address is 192.168.11.1,
 IP address: 192.168.11.80
 Subnet mask: 255.255.255.0
 Default gateway: 192.168.11.1
 Preferred DNS server: 192.168.11.1
 Alternate DNS server: 192.168.11.1

8 Click OK.

### Windows Vista

To configure TCP/IP in Windows Vista, follow the procedure below.

#### **1** Open Control Panel.

- **2** Click Network and Sharing Center.
- **3** Click *Manage network connections* on the left side menu.
- **4** Right-click the network adapter, then click *Properties*.
- 5 If the "User Account Control" screen opens, click Yes or Continue.
- **6** Select Internet Protocol Version 4 (TCP/IPv4) then click Properties.

To have DHCP set your IP address settings automatically, check Obtain an IP address automatically and Obtain DNS server address automatically.
 Alternately, you can configure the settings manually. Example:
 If the router's IP address is 192.168.11.1,
 IP address: 192.168.11.80
 Subnet mask: 255.255.255.0
 Default gateway: 192.168.11.1
 Preferred DNS server: 192.168.11.1
 Alternate DNS server: 192.168.11.1

8 Click OK.

### Windows XP

To configure TCP/IP in Windows XP, follow the procedure below.

- **1** Open Control Panel.
- **2** Double-click *Network*.
- **3** Right-click the network adapter, then click *Properties*.
- **4** Select Internet Protocol (TCP/IP) then click Properties.
- 5 To have DHCP set your IP address settings automatically, check Obtain an IP address automatically and Obtain DNS server address automatically. Alternately, you can configure the settings manually. Example: If the router's IP address is 192.168.11.1, IP address: 192.168.11.80 Subnet mask: 255.255.255.0 Default gateway: 192.168.11.1 Preferred DNS server: 192.168.11.1 Alternate DNS server: blank
- 6 Click OK.

### Mac OS

To configure TCP/IP in Mac OS, follow the procedure below.

- 1 Click Apple menu > System Preferences....
- **2** Click Network.
- **3** Click the network adapter.
- 4 To have DHCP set your IP address settings automatically, select Using DHCP in the "Configure IPv4" field. Alternately, you can configure the settings manually. Example: If the router's IP address is 192.168.11.1, IP address: 192.168.11.80 Subnet mask: 255.255.255.0 Default gateway: 192.168.11.1 Preferred DNS server: 192.168.11.1 Alternate DNS server: blank
- **5** Click Apply.

### **Other Tips**

#### Issue:

I reset my wireless router to factory settings and forgot how to log in to Settings.

#### Answer:

Open your browser, enter 192.168.11.1 as the browser address, and hit the enter key. You will be prompted to log in. Enter "admin" for the username and "password" for the password. Click *OK* to log in. The option to reset your password will be available on the first page.

#### Issue:

How do I forward ports on my wireless router for my gaming console?

#### Answer:

Log in Settings and navigate to *Internet Games (Port Forwarding)* on *Setup* page. Enter the port that needs to be forwarded and the IP address of the gaming console.

#### Issue:

How do I enable or modify security encryption settings on the wireless router?

#### Answer:

Log in Settings and navigate to *Wireless Encryption* on *Setup* page. Buffalo recommends the use of WPA2-PSK AES for wireless encryption. The passphrase or key should be at least 8 characters in length.

#### Issue:

How do I change my wireless router's broadcasted network name (SSID)?

#### Answer:

Log in Settings and navigate to *Wireless - Basic*. Find the SSID setting. Select *Use* and enter the new name for your network. Click *Apply*. Once the wireless router has rebooted, you will need reconnect any wireless clients to the AirStation using the new network name. The encryption key will still be the same.

#### Issue:

What can I do if my wireless connection drops randomly or seems slow?

#### Answer:

There are many environmental factors that may cause this. First, ensure the issue is not range related by moving the wireless router and the client device closer together. If the connection drops continue, then range is probably not the issue.

Other 2.4 GHz devices such as microwaves, other wireless networks, and 2.4 GHz wireless phones may impact performance. Try a different wireless channel for your wireless router. Log in Settings and navigate to *Basic Wireless Setup* on *Setup* page. Wireless channels from 1 - 11 may be selected. Try "Auto Channel" option if available. Otherwise, manually select an alternate channel and click *Apply*.

#### Issue:

Though I am able to successfully make a connection with my wireless router, I am unable to access the Internet with my web browser.

#### Answer:

First, press the router button on the AirStation to switch to router mode. The router LED on the AirStation turns on, and after about one minute, turn off the cable or DSL modem, AirStation, and your computer. Verify that the modem is connected to the Internet port on the AirStation with a Ethernet cable. Power on the modem and wait one minute. Power on the wireless router and wait another minute. Power on the computer. Open a browser on the computer and navigate to a familiar website to verify whether the Internet connection is functioning normally.

If after these steps, an Internet connection is still unavailable, power off the cable or DSL modem and computer again

and directly connect your computer to the cable or DSL modem with a cable between the computer and the port on the modem. Power on the modem and wait one minute. Power on the computer and again check for an Internet connection.

If an Internet connection IS NOT available with a direct connection to the computer, please call the Internet service provider who installed the modem.

If an Internet connection IS available with a direct connection to the computer, please call our customer support. **Issue:** 

Where can I download the latest drivers, firmware, and instructions for my Buffalo wireless products?

#### Answer:

The latest drivers and firmware are available online at www.buffalotech.com

# **Chapter 6 - Default Configuration Settings**

| Feature  | Parameter                             | Default Setting                                           |  |  |
|----------|---------------------------------------|-----------------------------------------------------------|--|--|
|          | Method of Acquiring IP Address        | Acquire an IP address automatically from a DHCP server    |  |  |
|          | Default Gateway                       | -                                                         |  |  |
| Internet | DNS Name Server Address               | -                                                         |  |  |
|          | Internet MAC Address                  | Use default MAC address                                   |  |  |
|          | MTU Size of Internet Port             | 1500 Bytes                                                |  |  |
|          |                                       | Router mode (Router On):                                  |  |  |
|          |                                       | 192.168.11.1 (255.255.255.0)                              |  |  |
|          | LAN-side IP Address                   | Bridge mode (Router Off):                                 |  |  |
|          |                                       | 192.168.11.100 (255.255.255.0)                            |  |  |
|          | DHCP Server                           | Enabled                                                   |  |  |
| LAN      | DHCP IP Address Pool                  | 192.168.11.2 for up to 64 Addresses                       |  |  |
|          | Lease Period                          | 48 Hours                                                  |  |  |
|          | Default Gateway                       | AirStation's IP address                                   |  |  |
|          | DNS Servers                           | AirStation's IP address                                   |  |  |
|          | WINS Server                           | Assigned IP address                                       |  |  |
|          | Domain Name                           | Assigned domain name                                      |  |  |
| DHCP     | Current DHCP Clients                  | -                                                         |  |  |
| NAT      | Address Translation                   | Enabled                                                   |  |  |
| NAI      | Log Output of Deleted Packets         | Disabled                                                  |  |  |
| Routing  | Routing                               | No routes are registered.                                 |  |  |
|          | WPS                                   | Enabled                                                   |  |  |
|          | External Registrar                    | Enabled                                                   |  |  |
|          | AirStation PIN                        | An 8-digit random value (Printed on the label of the      |  |  |
|          |                                       | MPS status:                                               |  |  |
|          |                                       | Configured                                                |  |  |
|          |                                       |                                                           |  |  |
| WPS      |                                       |                                                           |  |  |
|          |                                       | address)                                                  |  |  |
|          | WPS Security Settings                 | Security:                                                 |  |  |
|          |                                       | WPA2 - PSK AES                                            |  |  |
|          |                                       | Encryption key:                                           |  |  |
|          |                                       | Either a 8-digit random value or disabled. Printed on the |  |  |
|          |                                       | setup card.                                               |  |  |
|          | Exclusive SSID for WEP                | AOSS is not in use.                                       |  |  |
| AOSS     | Dedicated WEP SSID Isolation          | Disabled                                                  |  |  |
|          | AOSS Button on the AirStation<br>Unit | Enabled                                                   |  |  |

| Feature       | Parameter                                      | Default Setti                    | ng                                      |                |  |
|---------------|------------------------------------------------|----------------------------------|-----------------------------------------|----------------|--|
|               | Wireless Channel                               | Auto Channel                     |                                         |                |  |
|               | High Speed Mode                                | Bandwidth: 20 MHz                |                                         |                |  |
|               | Broadcast SSID                                 | Allow                            |                                         |                |  |
|               | SSID1                                          | Enabled                          |                                         |                |  |
|               | SSID Isolation                                 | Disabled                         |                                         |                |  |
|               | SSID                                           | Use AirStation's MAC address     |                                         |                |  |
|               |                                                | SSID1: WPA/WPA2 mixed mode - PSK |                                         |                |  |
| Basic         | Authentication                                 | SSID2: WPA2 - PSK                |                                         |                |  |
|               | Encryption                                     | AES                              |                                         |                |  |
|               |                                                | An 8-digit ran                   | dom value                               |                |  |
|               | WPA-PSK (Pre-Shared Key)                       | (Printed on th                   | e factory de                            | efault label.) |  |
|               | SSID2                                          | Enabled                          | , , , , , , , , , , , , , , , , , , , , |                |  |
|               | SSID3:WEP                                      | Disabled                         |                                         |                |  |
|               | Rekey Interval                                 | 60 minutes                       |                                         |                |  |
|               | Multicast Rate                                 | 1 Mbps                           |                                         |                |  |
| Advanced      | DTIM Period                                    | 1                                |                                         |                |  |
|               | Wireless Client Isolation                      | Disabled                         |                                         |                |  |
|               |                                                |                                  | For AP                                  | For STA        |  |
|               |                                                | CWmin                            | 15                                      | 15             |  |
|               | WMM-EDCA Parameters (Priority<br>AC_BK (Low) ) | CWmax                            | 1023                                    | 1023           |  |
|               |                                                | AIFSN                            | 7                                       | 7              |  |
|               |                                                | TXOP Limit                       | 0                                       | 0              |  |
|               |                                                |                                  | For AP                                  | For STA        |  |
|               |                                                | CWmin                            | 15                                      | 15             |  |
|               | WMM-EDCA Parameters (Priority                  | CWmax                            | 63                                      | 1023           |  |
|               |                                                | AIFSN                            | 3                                       | 3              |  |
| 10/0.0.0      |                                                | <b>TXOP Limit</b>                | 0                                       | 0              |  |
|               |                                                |                                  | For AP                                  | For STA        |  |
|               |                                                | CWmin                            | 7                                       | 7              |  |
|               | WMIM-EDCA Parameters (Priority                 | CWmax                            | 15                                      | 15             |  |
|               | AC_VI(IIIgII))                                 | AIFSN                            | 1                                       | 2              |  |
|               |                                                | TXOP Limit                       | 94                                      | 94             |  |
|               |                                                |                                  | For AP                                  | For STA        |  |
|               |                                                | CWmin                            | 3                                       | 3              |  |
|               | $\Delta C VO (Highest))$                       | CWmax                            | 7                                       | 7              |  |
|               | AC_VO (Highest) )                              | AIFSN                            | 1                                       | 2              |  |
|               |                                                | TXOP Limit                       | 47                                      | 47             |  |
|               | Guest Account                                  | Disabled                         |                                         |                |  |
|               | Guest User Authorization                       | Disabled                         |                                         |                |  |
|               | Guest Account LAN IP Address                   | Auto                             |                                         |                |  |
| Guest Account | 11n/g/b                                        | Disabled                         |                                         |                |  |
|               | SSID                                           | Use AirStation's MAC address     |                                         |                |  |
|               | Authentication                                 | No authentica                    | ation                                   |                |  |
|               | Encryption                                     | No encryption                    |                                         |                |  |

| Feature               | Parameter         | Default Setting                                                                                                    |  |  |
|-----------------------|-------------------|----------------------------------------------------------------------------------------------------|--|--|
|                       | Log Output        | Disabled                                                                                                    |  |  |
| <b>F</b> <sup>1</sup> |                   | Prohibit NBT and Microsoft-DS routing: Disabled                                                                                                   |  |  |
| Firewall              | Basic Rules       | Reject ident requests: Enabled                                                                                                    |  |  |
|                       |                   | Block ping from Internet: Enabled                                                                                                    |  |  |
| VPN                   | IPv6 Passthrough  | Disabled                                                                                                    |  |  |
| Passthrough           | PPTP Passthrough  | Disabled                                                                                                    |  |  |
| Port Forwarding       | Forwarded Ports   | Port forwarding has not been configured yet.                                                                                                    |  |  |
| DMZ                   | IP Address of DMZ | -                                                                                                    |  |  |
| UPnP                  | UPnP              | Enabled                                                                                                    |  |  |
| Name                  | AirStation Name   | AP + AirStation's MAC Address                                                                                                    |  |  |
| Password              | Admin Name        | admin (fixed)                                                                                                    |  |  |
| rassworu              | Admin Password    | password                                                                                                    |  |  |
|                       | Date              | 2010 Year 1 Month 1 Day                                                                                                    |  |  |
| Time/Date             | Local Time        | 0 Hour 0 Minute 0 Seconds                                                                                                    |  |  |
|                       | Time Zone         | (GMT+00:00) Greenwich Mean Time, London                                                                                                    |  |  |
|                       | NTP Functionality | Enabled                                                                                                    |  |  |
| NTP                   | NTP Server        | time.nist.gov                                                                                                    |  |  |
|                       | Update Interval   | 24 hours                                                                                                    |  |  |
|                       | Log Output        | Disabled                                                                                                    |  |  |
|                       |                   | Prohibit configuration from wireless LAN:                                                                                                    |  |  |
| Access                | Management Access | Disabled                                                                                                    |  |  |
|                       | Management Access | Permit configuration from wired WAN:                                                                                                    |  |  |
|                       |                   | Disabled                                                                                                    |  |  |
|                       | Transfer Logs     | Disabled                                                                                                    |  |  |
|                       | Syslog Server     | -                                                                                                    |  |  |
| Syslog Settings       | Logs              | Address Translation, Firewall, DHCP Client, DHCP Server,<br>AOSS, Wireless, Authentication, Setting Changes, System<br>Boot, NTP Client and Wired |  |  |
| Update                | Update Method     | Select a file on your PC                                                                                                    |  |  |

# **Appendix A - Supplemental Information**

# **Technical Specifications**

| Wireless LAN Interface |                                                                                |
|------------------------|--------------------------------------------------------------------------------|
| Standard Compliance    | IEEE 802.11n / IEEE 802.11g / IEEE 802.11b                                     |
| Transmission Method    | Direct Sequence Spread Spectrum (DSSS), OFDM, MIMO                             |
| Frequency Range        | Available frequencies depend on the country of purchase.                       |
| Transmission Rate      | IEEE 802.11n 20 MHz BW <long gi="">:</long>                                    |
|                        | 130/117/104/78/52/39/26/13 Mbps (2 stream)                                     |
|                        | 65/58.5/52/39/26/19.5/13/6.5 Mbps (1 stream)                                   |
|                        | IEEE 802.11n 20 MHz BW <short gi="">:</short>                                  |
|                        | 144.4/130/115.6/86.7/57.8/43.3/28.9/14.4 Mbps (2 stream)                       |
|                        | 72.2/65/57.8/43.3/28.9/21.7/14.4/7.2 Mbps (1 stream)                           |
|                        | IEEE 802.11n 40 MHz BW <long gi="">:</long>                                    |
|                        | 270/243/216/162/108/81/54/27 Mbps (2 stream)                                   |
|                        | 135/121.5/108/81/54/40.5/27/13.5 Mbps (1 stream)                               |
|                        | IEEE 802.11n 40 MHz BW <short gi="">:</short>                                  |
|                        | 300/270/240/180/120/90/60/30 Mbps (2 stream)                                   |
|                        | 150/135/120/90/60/45/30/15 Mbps (1 stream)                                     |
|                        | IEEE 802.11g:                                                                  |
|                        | 54/48/36/24/18/12/9/6 Mbps                                                     |
|                        | IEEE 802.11b:                                                                  |
|                        | 11/5.5/2/1 Mbps                                                                |
| Access Mode            | Infrastructure Mode                                                            |
| Security               | AOSS, WPA/WPA2 mixed PSK, WPA2-PSK (AES), WPA-PSK (AES), 64-bit or 128-bit WEP |
| Wired Interface        |                                                                                |
| Standard Compliance    | IEEE 802.3u (100BASE-TX) / IEEE 802.3 (10BASE-T)                               |
| Transmission Rate      | 10 / 100 Mbps                                                                  |
| Transmission Encoding  | 100BASE-TX 4B5B/MLT-3, 10BASE-T Manchester Coding                              |
| Access Method          | CSMA/CD                                                                        |
| Speed and Flow Control | 10 / 100 Mbps, Auto Sensing, Auto MDIX                                         |
| Number of LAN Ports    | 1                                                                              |
| Other                  |                                                                                |
| Power Supply           | 5V                                                                             |
| Power Consumption      | About 2.5 W (Max)                                                              |
| Dimensions             | 58 x 58 x 20 mm (2.28 x 2.28 x 0.79 in.)                                       |
| Weight                 | 51 g (1.8 oz.)                                                                 |
| Operating Environment  | 0 - 40° C (32 - 104° F), 10 - 85% (non-condensing)                             |

#### **Environmental Information**

- The equipment that you have purchased has required the extraction and use of natural resources for its production.
- The equipment may contain hazardous substances that could impact health and the environment.
- In order to avoid the dissemination of those substances in our environment and to diminish the pressure on the natural resources, we encourage you to use the appropriate take-back systems.
- The take-back systems will reuse or recycle most of the materials of your end life equipment in a sound way.
- The crossed-out wheeled bin symbol invites you to use those systems.

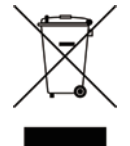

• If you need more information on collection, reuse, and recycling systems, please contact your local or regional waste administration.

### **GPL Information**

The source code for Buffalo products that use GPL code is available at http://opensource.buffalo.jp/.